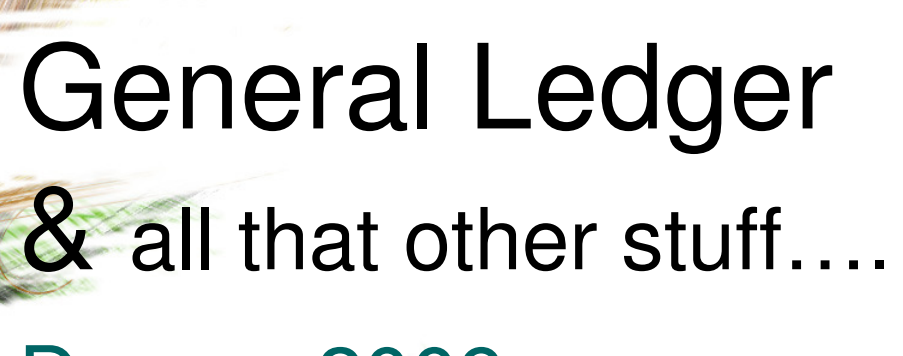

### Denver 2009

## Introductions

# CAN versus SHOULD

## Tips & Tricks

## Turn on Scroll Bar

#### AccuTerm Settings

1 General 2 Connection 3 Term Type 4 Screen 5 Font 6 Colors 7 Keyboard 8 Printer 9 File Transfer 10 Misc

| Screen Sizes                                 | Other Settings                     |  |
|----------------------------------------------|------------------------------------|--|
| Normal <u>C</u> ols 80                       | Enable Graphic Mode                |  |
| Normal <u>R</u> ows 24                       | ✓ Enable Mouse ✓ Block Cursor      |  |
| Extended Cols 132                            | <u>Extended Mode (132 cols)</u>    |  |
| Extended Ro <u>w</u> s 24                    | Disable Line Wrap Disable Blinking |  |
| Video Pages 1                                | 🔲 Disable Underline                |  |
| History Rows 2500                            | - Session Icon                     |  |
| History Scroll <u>B</u> ar<br>COff COn CAuto | Change Icon                        |  |
|                                              |                                    |  |

## Multiple Ports

|                      | DRT43 (2)       |             |               |         |   |  |
|----------------------|-----------------|-------------|---------------|---------|---|--|
| ORT67 (1)            | PURCHASE 0      | RDER ENTRY  |               |         |   |  |
| :06:47 07 Apr 2008   |                 |             | 67 JSSA K     | G       |   |  |
|                      |                 |             |               |         | × |  |
| ODEDATOD CO.         | Kathleen C      |             |               |         | G |  |
| UPERATUR CD:         | Kaunieen G      |             |               |         |   |  |
| COMPANY NBR:         | 02              |             |               |         |   |  |
| PO NUMBER:           | ######          |             |               |         |   |  |
| VENDOR NBR:          |                 |             |               |         |   |  |
|                      |                 |             |               |         |   |  |
|                      |                 |             |               |         |   |  |
|                      |                 |             |               |         |   |  |
|                      |                 |             |               |         |   |  |
|                      |                 |             |               |         |   |  |
| TER ORDER NUMBER, or | to lookup by Ve | ndor:       |               |         |   |  |
| -END                 | 4-INQ           | 5-CASHT 6-C | ASH 7-CODT    | 8-COD   | - |  |
|                      |                 |             |               |         |   |  |
|                      |                 |             | 6_CASH 7_CODT | - 8_COD |   |  |
| 1-END                | 4-INO           | 5-CASHI N   |               | 0-000   |   |  |

|         |           | Me         | enu      | 12.1      | I.7 o     | r 14.      | 5          |            |           |
|---------|-----------|------------|----------|-----------|-----------|------------|------------|------------|-----------|
| OPAGE 1 | ****      | *** STATUS | OF COMPA | NY DATES  | ***       | 13:59:24   | 07 Apr 200 | 5          |           |
| COMPANY | CNAME     |            | FM       | LST.YR.GL | LST.MO.GL | CURR.MO.AR | LST.MO.AR  | CURR.MO.AP | LST.MO.AP |
| 01      | JOHNSTONE | SUPPLY     | 1        | 04        | 0502      | 0504       | 0503       | 0504       | 0503      |
| 02      | JOHNSTONE | SUPPLY     | 1        | 04        | 0502      | 0504       | 0503       | 0504       | 0503      |

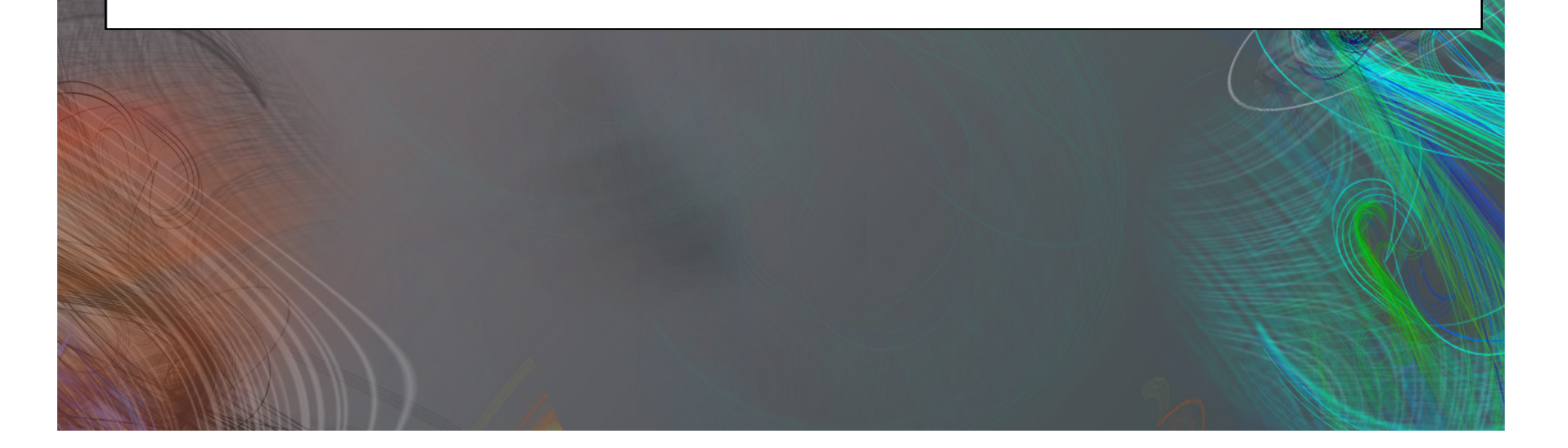

## File Transfer ft Create a folder on C drive pick Enter "ft" at any printer select prompt Will be called "ft.txt" in C:\\pick Text file or convert to Excel format

## System Purge Parameters Menu 28.

🖳 <u>Fi</u>le <u>E</u>dit <u>V</u>iew <u>T</u>ools <u>R</u>eset <u>W</u>indow <u>H</u>elp

D 😅 🖬 🔿 🕾 🖻 🖄 🗹 💫 🐌 🗔 🗺 👧 🎁 🖳 🏷 💡

13:03:36 10 Apr 2006

#### Purge

- 0. Automatic Purge Menu
- 1. Clear Order File by Input Date
- 2. Purge Canceled Orders by Input Date 22. Item.Ing Cleanup Program
- 3. Clear Release File by Input Date
- 4. Clear Release File Based on Pd A/R

- 6. Clear Purchase Order File
- 7. Clear Invoice and Sales.1 File
- 8. Purge AR.Hist Based on Input Date
- 9. Purge Custs of Invalid Mailer ∦

#### 43 JSSA KG

#### Fix

- 20. Open.Ord Xref Cleanup Program
- 21. Create Open.Ord.Xref From Orders
- 23. Create Item.Ing From Orders
- 24. Reconstruct B/O and I/P Quantities
- 5. Clear Release.Hist File/Input Date 25. Reconstruct Open PO Quantities
  - 26. Reconstruct Prchase Intransit Otys
  - 27. Recnstrct Item.PO & Vendor.PO File
  - 28. Fix Oldest PO Due Dates
  - 29. Recnstrct Open Order/In Pick Value
  - 30. Reconstruct AR Xref File
  - 31. Fix Open Batches
  - 32. Fix Open A/P Balance (Vendor)

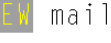

-FND

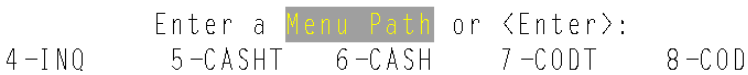

## System Purge Parameters Menu 28.0

| Eile Edit View Iools Reset Window Help                                           | 0         |              |            |                      |          |
|----------------------------------------------------------------------------------|-----------|--------------|------------|----------------------|----------|
|                                                                                  | AUTOMA    | TIC PURGE ME |            |                      |          |
| 13:01:30 10 Apr 2006<br>1. Maintain Purge Paramete<br>2. Run The Automatic Purge | ers       | 10 10406 46  |            | 43 JSSA KO           | 2        |
|                                                                                  |           |              |            |                      |          |
| mail                                                                             | 4 – I N O | Enter a      | enu Path o | r 〈Enter〉:<br>7-CODT | Ω _C 0 D |

### System Purge Parameters

1 - E N D

..... AUTOMATIC PURGE PARAMETER .....

1) DAY OF WEEK - 06 FRIDAY 2) DATE..... - 10

----- NUMBER OF DAYS TO KEEP FOR EACH FILE ------

3) INV.HIST..... - \*NOT PURGED\*
4)INVOICE&SALES.1 - \*NOT PURGED\*
5) RELEASE..... - 999
6) RELEASE.HIST.. - 999
7) ORDER..... - \*NOT PURGED\*
8) PO.... - 999
9) AR.HIST.... - \*NOT PURGED\*
10) NON STOCK PROD - 999
11) PRO-FORMA.... - 180
12) REC.BC.SAVE... - 740
13) RELEASE.CHECK. - 740

ENTER: LN∦ TO CHANGE-'0' TO ACCEPT-'DELETE' TO DELETE-'ABORT' TO EXIT

4-INQ 5-CASHT 6-CASH 7-CODT 8-COD

### System Modules

#### Accounts Payable

Close is dependant on the user. Can post to future periods.

#### Accounts Receivable -

Close happens on the last day of the month. Only one AR period can be open at a time.

#### **YOUR System**

#### General Ledger

Close is dependant on the user. Multiple GL periods can be open at the same time; however, can only run statements for current period.

## System Settings

### Menu 12 and Menu 35

## Menu 12.1.1

| 📕 AccuTerm 2K2 - [PORT43 (2)]             |                                         |                      |             | -181    |
|-------------------------------------------|-----------------------------------------|----------------------|-------------|---------|
| <u>I</u> File Edit View Iools Reset Windo |                                         |                      |             |         |
|                                           |                                         | ΜΑΙΝΤΕΝΑΝΟΕ          |             |         |
|                                           | CONFANT FILL                            | HAINTLNANGL          |             |         |
|                                           | -                                       |                      |             |         |
| COMPANY #: 0                              | 1                                       | -                    |             |         |
| 1.CO NAME                                 | JOHNSTONE SUPPLY SA                     | 21.INT.CUST #        | 154434      |         |
| 2.ADDRESS 1                               | 3015 S. KILSON DRIVE                    | 22.ITEM FORMAT       | ÁNN – NNN   |         |
| 3.ADDRESS 2                               |                                         | 23.ITEN MATCH        | 0 X         |         |
| 4.CITY                                    | SANTA ANA                               | 24.INT.ITEN#         | 162188      |         |
| 5.STATE                                   | CA                                      | 25.JOURNAL ENT #     | 103870      | 11      |
| 6.ZIP CODE                                | 92707                                   | 26.BANK NUMBER       | 001         | - Aller |
| 7.PHONE NO                                | 714-556-4822                            | 27.VOUCHER <i>#</i>  | 32693       |         |
| 8.REGIST. #                               |                                         | 28.INTER CASH G/L#   | 01-1050-00  |         |
| 9.GL FORMÁT                               | ## -#### -##                            | 29.CRED.AUTH.PSWD    | RÁT         | 1       |
| 10.GL-MATCH                               | 2N - 4N - 2N                            | 30.NO. CRED.DAYS     | 15          |         |
| 11.PL BRK G/L #                           | 01-3020-00                              | 31.MIN SERV CHRG \$  | 10.00       |         |
| 12.CUR YR EARN                            |                                         | 32.MIN ORDER \$      | 25          |         |
| 13.FISCAL MO                              | 1                                       | 33.A/P G/L #         | 01-2100-00  |         |
| 14.PRNTR# EOM                             | HS                                      | 34.EARN DISC G/L#    | 01-6200-00  | X       |
| 15.FAX#                                   | 714-556-6417                            | 35.YTD INCOME G/L#   | 01-2765-00  | 130     |
| 16.PRT CO ADDR                            | N                                       | 36.CORP CUST #       | 221211      |         |
| 17.W/C SM                                 | 01 WILL CALL                            | 37.BRANCH #          | 15          |         |
| 18.TAX JURIS                              | 6059 ORANGE CNTY & C                    | 38.PRNTR# FOD RPTS   | HS          |         |
| 19 CORP WHSE                              | 001 0 0 0 0 0 0 0 0 0 0 0 0 0 0 0 0 0 0 | 39 PRINTER# CAN INV  |             |         |
| 20 PORT 1 PSWD                            | 001                                     | 40 PRINT CAN @ OF/OM | γ           |         |
| Enter Line <mark>ll R</mark> ad           | ckout DELETE Edit 0 to                  | Accent               |             |         |
| 1-END                                     | 4-INO                                   | 5-CASHT 6-CASH 7-    | -CODT 8-COD | 114     |

### Menu 12.1.7

#### GL.CONT MAINTENANCE

19. 13.20.2 PRICE VAR

21. RETURNS CLEARING

| C0[ | DE: 001            |            |     |                  |
|-----|--------------------|------------|-----|------------------|
| 1.  | A/R G/L NO         | 01-1100-00 | 18. | CORP LINECHG     |
| 2.  | SALES G/L NO       | 01-3100-00 | 19. | 13.20.2 PRICE VA |
| 3.  | FRT G/L NO         | 01-6400-00 | 20. | RETURNS AR       |
| 4.  | TAX G/L NO         | 01-2460-00 | 21. | RETURNS CLEARING |
| 5.  | DISC G/L NO        | 01-3100-00 | 22. | RETURNS EXPENSE  |
| 6.  | RTNS G/L NO        | 01-3110-00 | 23. | INBOUND FREIGHT  |
| 7.  | COMMISSION G/L NO  |            |     |                  |
| 8.  | SERVICE CHG G/L NO | 01-6040-00 |     |                  |
| 9.  | CASH IN G/L NO     | 01-1050-00 |     |                  |
| 10. | CASH DISC G/L NO   | 01-6030-00 |     |                  |
| 11. | CHARGE BACK G/L NO | 01-3100-00 |     |                  |
| 12. | MISC CHGS G/L NO   | 01-6055-00 |     |                  |
| 13. | COG SOLD G/L NO    | 01-4100-00 |     |                  |
| 14. | INVENTORY G/L NO   | 01-1212-00 |     |                  |
| 15. | WARRANTY AR        | 01-2108-00 |     |                  |
| 16. | WARRANTY CLEARING  | 01-2105-00 |     |                  |
| 17. | WARRANTY EXPENSE   | 01-9925-00 |     |                  |
|     |                    |            |     |                  |

1-END

PUK107 (1)

Enter Line#, Backout, DELETE, Edit, 🛛 to Accept \_ 4-INQ 5-CASHT 6-CASH

7-CODT

8-C0D

01-4102-00

01-4105-00

01-2109-00

01-2104-00

01-9925-00

01-4102-00

| Ele <u>E</u> dit <u>V</u> iew Iools <u>R</u> eset <u>Window Help</u>                                               | #  !!! !\$  %<br>  B A                                 | NK MÁINTENÁNCE                                                                                                    |                                            |                     |
|----------------------------------------------------------------------------------------------------|--------------------------------------------------------|----------------------------------------------------------------------------------------------------|--------------------------------------------|---------------------|
| COMPANY #:01<br>BANK #:<br>. BANK NAME<br>2. G/L NUMBER<br>5. Account #<br>4. Next Check #<br>5. Next Washout CK # | 001<br>WELLS FÅR<br>01-1050-0<br>*<br>041561<br>090000 | JOHNSTONE S<br>RGO-GENERÁL<br>O<br>AccuTerm 2K2 - [PORT43 (2)]<br>Elie Edit View Tools Beset Window Help<br>Elie Edit View Tools Beset Window Help<br>Elie Edit View Tools Beset Window Help<br>Elie Edit View Tools Beset Window Help<br>Elie Edit View Tools Beset Window Help<br>Elie Edit View Tools Beset Window Help<br>Elie Edit View Tools Beset Window Help | UPPLY SÁ<br>9 🎽 🖷 🍕 😵                      |                     |
|                                                                                                    |                                                        | COMPÁNY #:02<br>BÁNK #:<br>1. BÁNK NÁME<br>2. G/L NUMBER<br>3. ACCOUNT #<br>4. NEXT CHECK #<br>5. NEXT WÁSHOUT CK #                                                                                                    | 002<br>Test Account<br>01-1050-00<br>15441 | JOHNSTONE SUPPLY LH |

## Menu 12.1.7

| Eile Edit View Iools Reset Window Help |                               |                            |            |
|----------------------------------------|-------------------------------|----------------------------|------------|
| 🖆 🖬 🎒 🖀 🖻 🖄 🔽 🐚 🗐                      |                               |                            |            |
|                                        | <u>ut.</u> UNI                | MAINTENANCE                |            |
| CODE: 001                              |                               |                            |            |
| 1. A/R G/L NO                          | 01-1100-00                    | 10. CASH DISC G/L NO       | 01-3100-00 |
| 2. SALES G/L NO                        | 01-3100-00                    | 11. CHARGE BACK G/L NO     | 01-3100-00 |
| 3. FRT G/L NO                          | 01-6400-00                    | 12. MISC CHARGES G/L NO    | 01-6055-00 |
| 4. TAX G/L NO                          | 01-2460-00                    | 13. COST GOODS SOLD G/L NO | 01-4100-00 |
| 5. DISC G/L NO                         | 01-3100-00                    | 14. INVENTORY G/L NO       | 01-1212-00 |
| 6. RTNS G/L NO                         | <del>01-3110-00</del>         | 15. WARRANTY AR            | 01-2108-00 |
| 7. COMMISSION G/L NO                   |                               | 16. WARRANTY CLEARING      | 01-2105-00 |
| 8. SERVICE CHG G/L NO                  | ) 01-6040-00                  | 17. WARRANTY EXPENSE       | 01-5925-00 |
| 9. CASH IN G/L NO                      | 01-1050-00                    | 18. CORP LINECHG           | 01-4101-00 |
|                                        |                               |                            |            |
|                                        |                               |                            |            |
|                                        |                               |                            |            |
|                                        |                               |                            |            |
|                                        |                               |                            |            |
|                                        |                               |                            |            |
|                                        |                               |                            |            |
|                                        |                               |                            |            |
|                                        |                               |                            |            |
|                                        |                               |                            |            |
| nter line <mark>#. B</mark> ackout.    | DFLETE, <mark>F</mark> dit. Ø | to Accept                  |            |
| 1-FND                                  | 4 – I NO                      | 5-CASHT 6-CASH 7-CODT      | 8-COD      |

#### 2006

- 8 - 8

## Menu 12.1.16

| Accurent 2K2 - [FUNT                   | 43 [2]]                                   |          |                          |
|----------------------------------------|-------------------------------------------|----------|--------------------------|
| <u>I File E</u> dit ⊻iew <u>T</u> ools | <u>R</u> eset <u>W</u> indow <u>H</u> elp |          |                          |
| D 🛩 日 🚳 🕾 🖣                            | a 🛍 🗹 🔽 🐚 🗔 🛲 🕽                           | ş! 🖳 📇 🚦 | : 8                      |
|                                        |                                           |          | PÅYNENT TYPE NÅINTENÅNCE |
|                                        |                                           |          |                          |
|                                        |                                           |          |                          |
| COMPANY                                | NUMBER:                                   | 01       | JOHNSTONF SUPPLY SÅ      |
|                                        |                                           |          |                          |
| DIVNEUT                                | тире                                      |          |                          |
| PAYMENI                                | TYPE                                      | BANK     |                          |
| 1. CÁSH                                | 11.                                       | 001      |                          |
| 2 VICA                                 | 12                                        | 001      |                          |
|                                        | 12.                                       | 001      |                          |
| 3. AMX                                 | 13.                                       | 001      |                          |
| 4. M/C                                 | <u> </u>                                  | 001      |                          |
| 5 CHECK                                | 15                                        | 001      |                          |
| J. UILUK                               | 15.                                       | 001      |                          |
| b.                                     | 16.                                       |          |                          |
| 7.                                     | 17.                                       |          |                          |
| 8                                      | 18                                        |          |                          |
| 0                                      | 10.                                       |          |                          |
| 9.                                     | 19.                                       |          |                          |
| 10.                                    | 20.                                       |          |                          |
|                                        |                                           |          |                          |
|                                        |                                           |          |                          |
|                                        |                                           |          |                          |
|                                        |                                           |          |                          |
|                                        |                                           |          |                          |
|                                        |                                           |          |                          |
|                                        |                                           |          |                          |

SHT 6-CASH 7-CODT 8-COD

### Menu 12.4 AccuTerm 2K2 - [PORT43 (2)]

| ACCOUNT ∦   | 1212      |         |
|-------------|-----------|---------|
| 1. DESC     | INVENTORY |         |
| 2. TYPE     | 1         | BALANCI |
| 3. CATEGORY | A         |         |
|             |           |         |

E SHEET Enter Line, Backout, DELLIE, dit, to Accept 1-END \_\_\_\_\_\_ 4-INQ 5-CASHT 6-CASH 7-CODT

\_ 8 \_ 8

8-COD

## Menu 35.1, Screen 2

🖉 PORT67 (1)

#### ORDER ENTRY PARAMETER MAINTENANCE - SCREEN 2

| 1. DISPLAY GROSS PROFIT % ON TOTAL SCREEN                   | Y     | 1       |
|-------------------------------------------------------------|-------|---------|
| 2. TAX MISCELLANEOUS CHARGES                                | N     |         |
| 3. TAX CORE CHARGES                                         | N     |         |
| 4. SPLIT CREDIT HENO PICK/PACKS                             | N N   |         |
| 5. PRINT PICK/PACKS BY LINE # OR PRODUCT #                  | Р     |         |
| 6. ASSIGN INVOICE NUMBERS WHEN FINALIZED                    | Y     |         |
| 7. CHANGE WAREHOUSE                                         | A     |         |
| 8. QUOTES TO PRINT ON INVOICE OR PICK TICKET PRINTER        | Ι     |         |
| 9. PROMPT FOR OPERATOR WHEN EXITING MENU-1                  | N     |         |
| 10. RESTOCKING FEES FOR CREDIT MEMOS ONLY                   | N     |         |
| 11. AUTO PRINT TRANSFER TICKET AT OTHER WHSE                | Y     |         |
| 12. PRINT CREDIT HOLD PICK TICKETS                          | Y     |         |
| 13. TERMS CODES TO NOTIFY OPER OF CREDIT BAL                | 10;99 |         |
| 14. STOP IF SCANNED QTY IS GREATER THEN AVAIL               | Y     |         |
| 15. AUTOMATIC FILL OF SUBSTITUTE ITEMS                      | Ν     |         |
| 16. STANDARD HONOR DAYS FOR QUOTES                          | 30    |         |
| 17. FOLLOWUP DAYS BEFORE HONOR DAYS TO PRINT RPT FOR QUOTES | 10    |         |
| 18. SORT FOLLOWUP REPORT BY: 1)CUST NAME, 2)OPER NAME       | 3     |         |
| 3)SALESMAN NAME IN OE, OR 4)SALESMAN NAME IN CUST.DET       |       |         |
| · · · · · · ·                                               |       |         |
| Enter Line#, Backout, DELETE, Edit, 🛛 to Accept _           |       |         |
| 1-END 4-INQ 5-CASHT 6-CASH                                  | 7-C0D | T 8-COD |
|                                                             |       |         |

## Menu 35.6, Screen 2

#### 🖄 PORT67 (1)

#### PARAMETER FILE MAINTENANCE - SCREEN 2

| 2. Sales.4 file used Y<br>3. Sales.5 file used Y<br>4. Sales.6 file used Y<br>5. Sales.7 file used Y<br>6. Update serial numbers at po receipts time N<br>7. Processing code to enter purchase order notes N<br>8. Use DQ editor for credit memo notes (4.1.9) Y<br>9. Use DQ editor for telemarketing notes (33.1) N<br>10. Prompt for y*** if posting period does not agree with transaction date Y<br>11. Fax monthly branch sales to Corp N<br>12. Print year-end lifo report Y<br>13. Lock out system during day-end/month-end Y<br>14. Zero out non-stock items with no sales in 'xxx' days 90<br>15. Update serialized inventory flag from Corp price trans Y<br>16. Update taxable product flag from Corp price trans Y<br>17. Update Balance A/R Batches during EOD (Y/N) N<br>18. Age by: 1)Month-end 2)Due.Dt 3)Inv.Dt 3<br>19. Don't Set Serial Flag on Store Transfers (7.1A) Y<br>20. Menu-4.1.9: 1) <enter>=next page 2)<enter>=totals 2<br/>Enter Line, Backout, ELET, edit, to Accept</enter></enter>                                                                                                    | 1.   | Allow cross-company posting in a/p and g/l             | Y        |         |   |
|----------------------------------------------------------------------------------------------------|------|--------------------------------------------------------|----------|---------|---|
| <ul> <li>3. Sales.5 file used</li> <li>4. Sales.6 file used</li> <li>5. Sales.7 file used</li> <li>6. Update serial numbers at poreceipts time</li> <li>7. Processing code to enter purchase order notes</li> <li>8. Use DQ editor for credit memo notes (4.1.9)</li> <li>9. Use DQ editor for telemarketing notes (33.1)</li> <li>10. Prompt for y*** if posting period does not agree with transaction date</li> <li>Y</li> <li>11. Fax monthly branch sales to Corp</li> <li>12. Print year-end lifo report</li> <li>13. Lock out system during day-end/month-end</li> <li>14. Zero out non-stock items with no sales in 'xxx' days</li> <li>15. Update serialized inventory flag from Corp price trans</li> <li>Y</li> <li>16. Update taxable product flaq from Corp price trans</li> <li>Y</li> <li>17. Update Balance A/R Batches during EOD (Y/N)</li> <li>N</li> <li>18. Age by: 1)Month-end 2)Due.Dt 3)Inv.Dt</li> <li>3</li> <li>19. Don't Set Serial Flag on Store Transfers (7.1A)</li> <li>Y</li> <li>20. Menu-4.1.9: 1)<enter>=next page 2)<enter>=totals</enter></enter></li> <li>2</li> <li>Enter Line, Backout, DELETE, dit, Y to Accept_</li> <li>1-END</li> </ul> | Ż.   | Sales.4 file used                                      | T        |         |   |
| <ul> <li>4. Sales.6 file used</li> <li>4. Sales.7 file used</li> <li>5. Sales.7 file used</li> <li>6. Update serial numbers at poreceipts time</li> <li>7. Processing code to enter purchase order notes</li> <li>8. Use DQ editor for credit memo notes (4.1.9)</li> <li>9. Use DQ editor for telemarketing notes (33.1)</li> <li>10. Prompt for y*** if posting period does not agree with transaction date</li> <li>Y</li> <li>11. Fax monthly branch sales to Corp</li> <li>12. Print year-end lifo report</li> <li>13. Lock out system during day-end/month-end</li> <li>14. Zero out non-stock items with no sales in 'xxx' days</li> <li>15. Update serialized inventory flag from Corp price trans</li> <li>Y</li> <li>16. Update taxable product flaq from Corp price trans</li> <li>Y</li> <li>17. Update Balance A/R Batches during EOD (Y/N)</li> <li>18. Age by: 1)Month-end 2)Due.Dt 3)Inv.Dt</li> <li>19. Don't Set Serial Flag on Store Transfers (7.1A)</li> <li>Y</li> <li>20. Menu-4.1.9: 1)<enter>=next page 2)<enter>=totals</enter></enter></li> <li>2</li> <li>2</li> <li>2</li> <li>2</li> <li>4-INO</li> <li>5-CASHT 6-CASH 7-CODT 8-COD</li> </ul>         | 3.   | Sales.5 file used                                      | У        |         |   |
| <ul> <li>5. Sales.7 file used</li> <li>6. Update serial numbers at po receipts time</li> <li>7. Processing code to enter purchase order notes</li> <li>8. Use DQ editor for credit memo notes (4.1.9)</li> <li>9. Use DQ editor for telemarketing notes (33.1)</li> <li>10. Prompt for y*** if posting period does not agree with transaction date</li> <li>Y</li> <li>11. Fax monthly branch sales to Corp</li> <li>12. Print year-end lifo report</li> <li>13. Lock out system during day-end/month-end</li> <li>14. Zero out non-stock items with no sales in 'xxx' days</li> <li>15. Update serialized inventory flag from Corp price trans</li> <li>Y</li> <li>16. Update taxable product flag from Corp price trans</li> <li>Y</li> <li>17. Update Balance A/R Batches during EOD (Y/N)</li> <li>18. Age by: 1)Month-end 2)Due.Dt 3)Inv.Dt</li> <li>19. Don't Set Serial Flag on Store Transfers (7.1A)</li> <li>Y</li> <li>20. Menu-4.1.9: 1) &lt; ENTER&gt;=next page 2) &lt; ENTER&gt;=totals</li> <li>2</li> <li>Enter Line, Backout, DELETE, dit, V to Accept</li></ul>                                                                                                   | 4.   | Sales.6 file used                                      | Ŷ        |         |   |
| 6. Update serial numbers at po receipts time N<br>7. Processing code to enter purchase order notes N<br>8. Use DQ editor for credit memo notes (4.1.9) Y<br>9. Use DQ editor for telemarketing notes (33.1) N<br>10. Prompt for y*** if posting period does not agree with transaction date Y<br>11. Fax monthly branch sales to Corp N<br>12. Print year-end lifo report Y<br>13. Lock out system during day-end/month-end Y<br>14. Zero out non-stock items with no sales in 'xxx' days 90<br>15. Update serialized inventory flag from Corp price trans Y<br>16. Update taxable product flag from Corp price trans Y<br>17. Update Balance A/R Batches during EOD (Y/N) N<br>18. Age by: 1)Month-end 2)Due.Dt 3)Inv.Dt 3<br>19. Don't Set Serial Flag on Store Transfers (7.1A) Y<br>20. Menu-4.1.9: 1) <enter>=next page 2)<enter>=totals 2<br/>Enter Line, Backout, DELETE, dit, V to Accept</enter></enter>                                                                                                    | 5.   | Sales.7 file used                                      | Y        |         |   |
| 7. Processing code to enter purchase order notes N 8. Use DQ editor for credit memo notes (4.1.9) Y 9. Use DQ editor for telemarketing notes (33.1) N 10. Prompt for y*** if posting period does not agree with transaction date Y 11. Fax monthly branch sales to Corp N 12. Print year-end lifo report Y 13. Lock out system during day-end/month-end Y 14. Zero out non-stock items with no sales in 'xxx' days 90 15. Update serialized inventory flag from Corp price trans y 16. Update taxable product flaq from Corp price trans y 17. Update Balance A/R Batches during EOD (Y/N) N 18. Age by: 1)Month-end 2)Due.Dt 3)Inv.Dt 3 19. Don't Set Serial Flag on Store Transfers (7.1A) Y 20. Menu-4.1.9: 1) <enter>=next page 2)<enter>=totals 2 Enter Line, Backout, DELETE, Edit, O to Accept 1-END 4-INO 5-CASHT 6-CASH 7-CODT 8-COD</enter></enter>                                                                                                    | 6.   | Update serial numbers at po receipts time              | N        |         |   |
| <ul> <li>8. Use DQ editor for credit memo notes (4.1.9)</li> <li>Y</li> <li>9. Use DQ editor for telemarketing notes (33.1)</li> <li>10. Prompt for y*** if posting period does not agree with transaction date</li> <li>Y</li> <li>11. Fax monthly branch sales to Corp</li> <li>N</li> <li>12. Print year-end lifo report</li> <li>Y</li> <li>13. Lock out system during day-end/month-end</li> <li>Y</li> <li>14. Zero out non-stock items with no sales in 'xxx' days</li> <li>90</li> <li>15. Update serialized inventory flag from Corp price trans</li> <li>Y</li> <li>16. Update taxable product flag from Corp price trans</li> <li>Y</li> <li>17. Update Balance A/R Batches during EOD (Y/N)</li> <li>N</li> <li>18. Age by: 1)Month-end 2)Due.Dt 3)Inv.Dt</li> <li>19. Don't Set Serial Flag on Store Transfers (7.1A)</li> <li>Y</li> <li>20. Menu-4.1.9: 1)<enter>=next page 2)<enter>=totals</enter></enter></li> <li>2</li> <li>Enter Line, Backout, DELETE, ddit, to Accept</li> <li>1-END</li> <li>4-INO</li> <li>5-CASHT</li> <li>6-CASH</li> <li>7-CODT</li> <li>8-COD</li> </ul>                                                                                | 7.   | Processing code to enter purchase order notes          | N        |         |   |
| 9. Use DQ editor for telemarketing notes (33.1) N 10. Prompt for y*** if posting period does not agree with transaction date Y 11. Fax monthly branch sales to Corp N 12. Print year-end lifo report Y 13. Lock out system during day-end/month-end Y 14. Zero out non-stock items with no sales in 'xxx' days 90 15. Update serialized inventory flag from Corp price trans y 16. Update taxable product flaq from Corp price trans y 17. Update Balance A/R Batches during EOD (Y/N) N 18. Age by: 1)Month-end 2)Due.Dt 3)Inv.Dt 3 19. Don't Set Serial Flag on Store Transfers (7.1A) Y 20. Menu-4.1.9: 1) <enter>=next page 2)<enter>=totals 2 Enter Line, Backout, DELETE, dit, to Accept 4-INO 5-CASHT 6-CASH 7-CODT 8-COD</enter></enter>                                                                                                    | 8.   | Use DQ editor for credit memo notes (4.1.9)            | Y        |         |   |
| <pre>10. Prompt for y*** if posting period does not agree with transaction date Y 11. Fax monthly branch sales to Corp N 12. Print year-end lifo report Y 13. Lock out system during day-end/month-end Y 14. Zero out non-stock items with no sales in 'xxx' days 90 15. Update serialized inventory flag from Corp price trans y 16. Update taxable product flag from Corp price trans y 17. Update Balance A/R Batches during EOD (Y/N) N 18. Age by: 1)Month-end 2)Due.Dt 3)Inv.Dt 3 19. Don't Set Serial Flag on Store Transfers (7.1A) Y 20. Menu-4.1.9: 1)<enter>=next page 2)<enter>=totals 2 Enter Line, Backout, DELETE, dit, 0 to Accept _ 1-END 4-INO 5-CASHT 6-CASH 7-CODT 8-COD</enter></enter></pre>                                                                                                    | 9.   | Use DQ editor for telemarketing notes (33.1)           | N        |         |   |
| 11. Fax monthly branch sales to Corp N<br>12. Print year-end lifo report Y<br>13. Lock out system during day-end/month-end Y<br>14. Zero out non-stock items with no sales in 'xxx' days 90<br>15. Update serialized inventory flag from Corp price trans y<br>16. Update taxable product flag from Corp price trans y<br>17. Update Balance A/R Batches during EOD (Y/N) N<br>18. Age by: 1)Month-end 2)Due.Dt 3)Inv.Dt 3<br>19. Don't Set Serial Flag on Store Transfers (7.1A) Y<br>20. Menu-4.1.9: 1) <enter>=next page 2)<enter>=totals 2<br/>Enter Line, Backout, DELETE, dit, 0 to Accept _<br/>1-END 4-INO 5-CASHT 6-CASH 7-CODT 8-COD</enter></enter>                                                                                                    | 10.  | Prompt for y*** if posting period does not agree with  | transact | on date | Υ |
| <pre>12. Print year-end lifo report Y 13. Lock out system during day-end/month-end Y 14. Zero out non-stock items with no sales in 'xxx' days 90 15. Update serialized inventory flag from Corp price trans y 16. Update taxable product flaq from Corp price trans y 17. Update Balance A/R Batches during EOD (Y/N) N 18. Age by: 1)Month-end 2)Due.Dt 3)Inv.Dt 3 19. Don't Set Serial Flag on Store Transfers (7.1A) Y 20. Menu-4.1.9: 1)<enter>=next page 2)<enter>=totals 2 Enter Line, Backout, DELETE, dit, 0 to Accept _ 1-END 4-INO 5-CASHT 6-CASH 7-CODT 8-COD</enter></enter></pre>                                                                                                    | 11.  | Fax monthly branch sales to Corp                       | N        |         |   |
| 13. Lock out system during day-end/month-end Y 14. Zero out non-stock items with no sales in 'xxx' days 90 15. Update serialized inventory flag from Corp price trans y 16. Update taxable product flag from Corp price trans y 17. Update Balance A/R Batches during EOD (Y/N) N 18. Age by: 1)Month-end 2)Due.Dt 3)Inv.Dt 3 19. Don't Set Serial Flag on Store Transfers (7.1A) Y 20. Menu-4.1.9: 1) < ENTER>=next page 2) < ENTER>=totals 2 Enter Line, Backout, DELETE, dit, 0 to Accept                                                                                                    | 12.  | Print year-end lifo report                             | Y        |         |   |
| <pre>14. Zero out non-stock items with no sales in 'xxx' days 90 15. Update serialized inventory flag from Corp price trans y 16. Update taxable product flaq from Corp price trans y 17. Update Balance A/R Batches during EOD (Y/N) N 18. Age by: 1)Month-end 2)Due.Dt 3)Inv.Dt 3 19. Don't Set Serial Flag on Store Transfers (7.1A) Y 20. Menu-4.1.9: 1) <enter>=next page 2) <enter>=totals 2 Enter Line#, Backout, DELETE, Edit, ② to Accept _ 1-END 4-INO 5-CASHT 6-CASH 7-CODT 8-COD</enter></enter></pre>                                                                                                    | 13.  | Lock out system during day-end/month-end               | Y        |         |   |
| 15. Update serialized inventory flag from Corp price trans y<br>16. Update taxable product flaq from Corp price trans y<br>17. Update Balance A/R Batches during EOD (Y/N) N<br>18. Age by: 1)Month-end 2)Due.Dt 3)Inv.Dt 3<br>19. Don't Set Serial Flag on Store Transfers (7.1A) Y<br>20. Menu-4.1.9: 1) <enter>=next page 2)<enter>=totals 2<br/>Enter Line, Backout, DELETE, dit, 0 to Accept _<br/>1-END 4-INO 5-CASHT 6-CASH 7-CODT 8-COD</enter></enter>                                                                                                    | 14.  | Zero out non-stock items with no sales in 'xxx' days   | 90       |         |   |
| <pre>16. Update taxable product flag from Corp price trans y 17. Update Balance A/R Batches during EOD (Y/N) N 18. Age by: 1)Month-end 2)Due.Dt 3)Inv.Dt 3 19. Don't Set Serial Flag on Store Transfers (7.1A) Y 20. Menu-4.1.9: 1)<enter>=next page 2)<enter>=totals 2 Enter Line#, Backout, DELETE, Edit, ② to Accept _ 1-END 4-INO 5-CASHT 6-CASH 7-CODT 8-COD</enter></enter></pre>                                                                                                    | 15.  | Update serialized inventory flag from Corp price trans | У        |         |   |
| <pre>17. Update Balance A/R Batches during EOD (Y/N) N 18. Age by: 1)Month-end 2)Due.Dt 3)Inv.Dt 3 19. Don't Set Serial Flag on Store Transfers (7.1A) Y 20. Menu-4.1.9: 1)<enter>=next page 2)<enter>=totals 2 Enter Line#, Backout, DELETE, Edit, 0 to Accept _ 1-END 4-IN0 5-CASHT 6-CASH 7-CODT 8-COD</enter></enter></pre>                                                                                                    | 16.  | Update taxable product flag from Corp price trans      | V        |         |   |
| <pre>18. Age by: 1)Month-end 2)Due.Dt 3)Inv.Dt 3 19. Don't Set Serial Flag on Store Transfers (7.1A) Y 20. Menu-4.1.9: 1)<enter>=next page 2)<enter>=totals 2 Enter Line#, Backout, DELETE, Edit, 0 to Accept _ 1-END 4-IN0 5-CASHT 6-CASH 7-CODT 8-COD</enter></enter></pre>                                                                                                    | 17.  | Update Balance A/R Batches during EOD (Y/N)            | N        |         |   |
| 19. Don't Set Serial Flag on Store Transfers (7.1A) Y<br>20. Menu-4.1.9: 1) <enter>=next page 2)<enter>=totals 2<br/>Enter Line#, Backout, DELETE, Edit, 0 to Accept _<br/>1-END 4-INO 5-CASHT 6-CASH 7-CODT 8-COD</enter></enter>                                                                                                    | 18.  | Age by: 1)Month-end 2)Due.Dt 3)Inv.Dt                  | 3        |         |   |
| 20. Menu-4.1.9: 1) <enter>=next page 2)<enter>=totals 2<br/>Enter Line<mark>#, B</mark>ackout, DELETE, Edit, 0 to Accept _<br/>1-END</enter></enter>                                                                                                    | 19.  | Don't Set Serial Flag on Store Transfers (7.1A)        | Y        |         |   |
| Enter Line#, Backout, DELETE, Edit, 0 to Accept<br>1-END                                                                                                    | 20.  | Menu-4.1.9: 1) < ENTER>=next page 2) < ENTER>=totals   | 2        |         |   |
| 1-END 4-INO 5-CASHT 6-CASH 7-CODT 8-COD                                                                                                    | Ente | er Line#, Backout, DELETE, Edit, 🛛 to Accept _         |          |         |   |
|                                                                                                    | 1-E  | END 4-INQ 5-CASHT 6-CASH                               | 7-C0D    | F 8-C0D |   |

### Menu 35.7

#### 🖉 PORT67 (1)

#### A/P & G/L PARAMETER MAINTENANCE

|         | <ol> <li>Do You Carry All of Your A/P Under Company Ø1</li> <li>Prompt for G/L numbers for Z95 items</li> <li>Prompt for Y*** if Invoice Date Does Not Agree with Period</li> <li>Auto J/E of Stock Adjustments</li> <li>Combine Master Card and Visa on Bank Activity Report</li> <li>Bank Numbers (sepearated by ';') for EOD Bank Activity Rpt</li> </ol> | Y<br>N<br>Y<br>Y<br>001 |       |
|---------|----------------------------------------------------------------------------------------------------|-------------------------|-------|
|         | 9. Auto-Update Vendor Returns to G/L during EOM                                                                                                    | т<br>Y                  |       |
|         | 10. Print Zero-Balance Lines on Financial Statements                                                                                                    | Ň                       |       |
|         |                                                                                                    |                         |       |
|         | Enter Line <mark>#, B</mark> ackout, <mark>DELETE</mark> , <mark>E</mark> dit, 0 to Accept _<br>1-END                                                                                                    |                         | 8-COD |
| ALL AND |                                                                                                    | 0                       |       |

### Menu 35.8

PORT67 (1)

#### A/P DEFAULT MAINTENANCE - SCREEN 1

1. Vendor # 2. Trans code Ι PORT67 (1) 3. Invoice # A/P DEFAULT MAINTENANCE - SCREEN 2 4. Inv date 5. Due date 1. Vendor # R 6. Gross amt 2. Trans code 7. Merch amt 3. Invoice # R 8. Non-disc S 4. Inv date 9. Discount \$ 5. Due date ς 10. Discount % 6. Gross amt R 11. Pay status Р 7. Merch amt S 12. Bank # 001 8. Non-disc 13. Single chk N 9. Discount \$ 14. Misc desc 10. Discount % 15. G/L Code 11. Pay status R 16. Dist amt 12. Bank # R 13. Single chk 14. Misc desc S 15. G/L Code S 16. Dist amt R Enter Line#, Backout, DELETE, E 1-END Enter Line#, Backout, DELETE, Edit, 🛛 to Accept 1 END A THO r chour 0 000

\_\_\_\_

### Menu 35.19

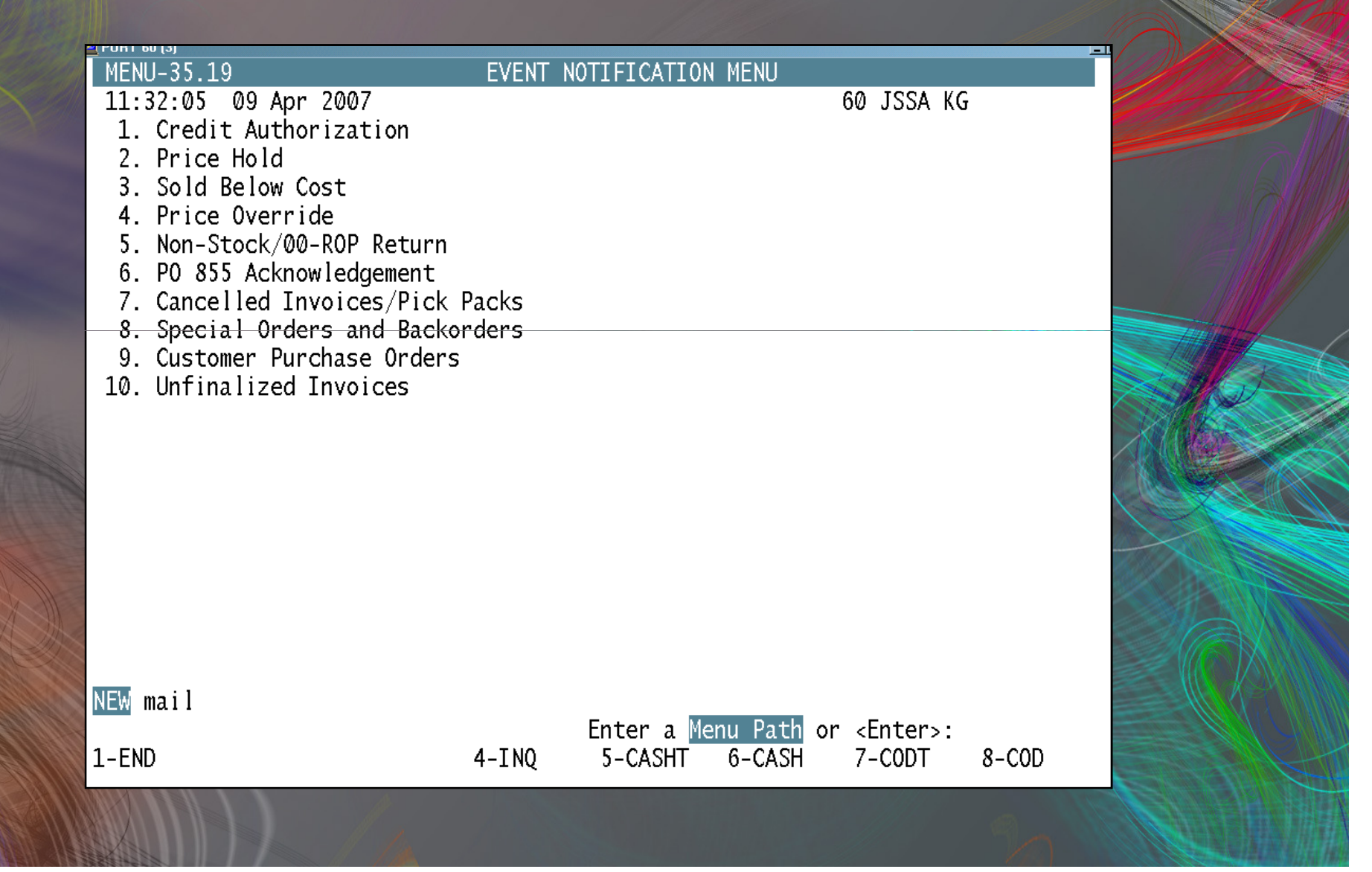

### Menu 35.14 – Laser Statement Parameters

Service Charges can now be <u>automatically</u> run with EOM for those running laser statements/laser service charges.

*The Service* charge percentage is controlled in Menu 12.2.9.

#### <u>Menu 35.14.</u>

Field 13 controls whether they run automatically or not.

Field 14 sets the number of days an invoice must be past due in order to have a service charge assessed.

Field 15 controls whether the servi

|                           | COMPANY | NUMBER               | 01                 | Johstone   | Supply | Demo 🛛       |
|---------------------------|---------|----------------------|--------------------|------------|--------|--------------|
|                           | 1. COM  | PANY NUMBERS         | (SEPARATE          | BY ',')    | (      | 02,03,04,01  |
| Noto: Sorvico chargo invo | 2. DEF. | AULT PRINTER         | FOR STATEM         | IENTS      | -      | inv123_1     |
| Note. Service charge invo | 3. PRI  | NT CUSTOMER [        | DISCOUNT ME        | SSAGE      | Y      | í 🔰          |
|                           | 4. ENA  | BLE FAX STATI        | EMENTS OPTI        | 01         | I      | N            |
|                           | 5. ENA  | BLE EMAIL ST/        | ATEMENTS OF        | TION       | ١      | í 🔰          |
|                           | 6. PRI  | NT 1-15, 16-3        | 30, 31–60,         | 60+ BUCKE  | TS     |              |
|                           | 7. REM  | IT-TO PHONE I        | IUMBER             |            | Ļ      | 503-419-9139 |
|                           | 8. PRI  | NT STATEMENTS        | 5 BY COMPAN        | IY         | I      | N            |
|                           | 9. BUI  | LD STATEMENTS        | 5 DURING EC        | М          | Y      | í 🛛          |
|                           | 10. PRI | NT/FAX/EMAIL         | CREDIT STA         | TEMENTS    | Y      | Y N          |
|                           | 11. PRI | NT/FAX/EMAIL         | STATEMENTS         | 5 DURING E | OM I   | N            |
|                           | 12. PRI | <u>NT CUSTOMER S</u> | <u>SALES TAX F</u> | AID MESSA  | GE Y   | <u>r</u>     |
|                           | 13. EOM | AUTO SERVICE         | E CHARGE IN        | IVOICES    | Y      | ۲ )          |
|                           | 14. NUM | BER OF OVERDU        | JE DAYS FOR        | R AUTO S/C | -      | 30           |
|                           | 15. AUT | D PRINT S/C          | INVOICES AF        | TER CALC   |        |              |

## General Ledger

### Menu 14

# REAL TIME GENERAL LEDGER!!!

\*Have to run 14.2.4 first/ 14.3.8 \*AR & AP periods HAVE TO BE current

## Benefits to using the GL Fully integrated with all other system functions: A

\*Fully integrated with all other system functions: AR, AP, Warranty, Order Entry, etc.

> Trial Balance to CPA Less Paper to CPA Faster in-house Analysis REAL time General Ledger others....

## Creating GL accounts

14.1.1 (for each company)

Add to financial statements

### Menu 14.1.1

8-COD

| Accul erm 2K2 - [PUR143 [2]] |              |              |      |               |                |        |              |  |  |
|------------------------------|--------------|--------------|------|---------------|----------------|--------|--------------|--|--|
| 2                            | <u>F</u> ile | <u>E</u> dit | ⊻iew | <u>T</u> ools | <u>R</u> eset  | ₩indow | <u>H</u> elp |  |  |
|                              | ~            |              |      |               | <b>.</b> con 1 | a 8 65 | <b>N</b>     |  |  |

□ ः [ः] ः [ः] : [ः] : [ः] : [ः] CHART OF ACCOUNTS MAINTENANCE \*\*\*\*\*\*\*

COMPANY NO.: 01 COMPANY NAME: JOHNSTONE SUPPLY SA

ACCOUNT NO.: 01-6400-00 ACCOUNT NAME: FREIGHT OUT

1. OPENING BALANCE THIS YEAR:

2. OPENING BALANCE NEXT YEAR:

ENTER LINE # TO BE CHANGED OR 'NL': ##

4-INO

5-CASHT 6-CASH 7-CODT

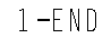

### Menu 12.4

#### Acculerm 2K2 - [PUH143 [2]] File Edit View Tools Reset Window Help

#### 

#### MENU-12.4

#### ACCOUNTS PAYABLE AND GENERAL LEDGER MAINTENANCE

- 17:39:04 04 Apr 2006 Maintenance
- 1. Vendor Maintenance Menu
- 2. Rolodex Card String Deletion
- 3. C/A Account Description
- 4. C/A Suffix Description
- 5. Job Description Maintenance
- 6. G/L Source Maintenance

43 JSSÅ KG

- 8

#### Listings

- 11. Vendor Maintenance Listing
- 12. Vendor Rolodex Cards
- 13. C/A Account Description Listing
- 14. C/A Suffix Description Listing
- 15. Job Description Maintenance List
- 16. G/L Source Maintenance Listing

### Chart of Accounts –

- 12.4.3 Create /Change GL Account (m 14.1.1)
- 12.4.13 Print out listing

## **Journal Entries**

### **Journal Entries**

### 1. Enter JE 14.1.3

### 2. Print, Review & Update JE 14.1.13

3. Update Trial Balance 14.2.4

### Menu 14.1.3

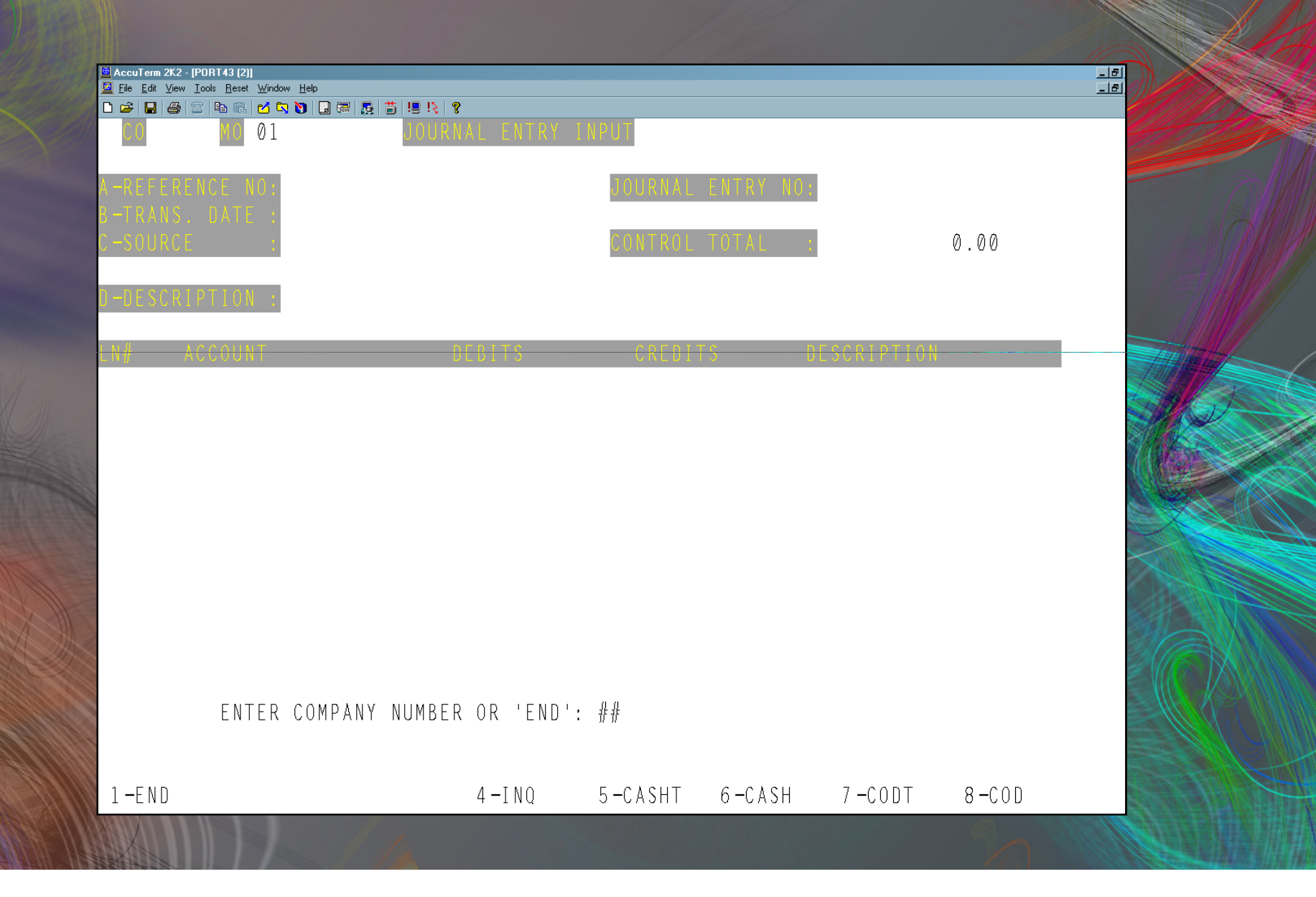

## Auto Reversing Journal Entries

### **Journal Entries**

### 1. Enter JE 14.1.4

### 2. Print, Review & Update JE 14.1.14

3. Update Trial Balance 14.2.4
# **Recurring Journal Entries**

**Recurring Journal Entries** 1. Enter JE 14.1.5 2. Review JE 14.1.15 3. Update JE 14.1.16 4. Update Trial Balance 14.2.4

# Monthly Reports – Menu 14.2

### Menu 14.2

#### 🖄 PORT67 (1) MENU-14.2

-FND

#### MONTHLY REPORTS

16:10:46 20 Apr 2009 Pre-Closing

Post Closing

67 JSSA KG

\_ 🗆 :

- 1. GL Activity Detail Report Inquiry
- 1A. Preliminary Detail GL Report
- 1B. Expense Distribution Detail by G/L
- 2. Monthly Journal Entry Report
- 4. Preliminary Trial Balance
- 5. Screen General Ledger Inquiry
- 6. Accountants Worksheet

- 7. General Ledger Month-End Update
- 8. Screen General Ledger Inquiry
- 9. Final Detail General Ledger Report
- 10. Trial Balance
- 11. Semi-Annual Trial Balance
- 12. Summary General Ledger
- 13. Expense and Budget Analysis
- 14. Tape Backup

15. Preliminary Trial Balance for New Year 16. Preliminary Financial Statement

> Enter a Menu Path or <Enter>: 4-TN0 5-CASHT 6-CASH 7-CODT

8-COD

### 14.2.4

Demonstration of different formats:

One TB per company
Combined TB with Combined Balances
Combined TB with Separate Balances

# Detailed TB 14.2.1a

| 011:00:38 07 Ap<br>P R E L I M I | nr 2005 MONTH END<br>NARY                                                                                   | DET                                          | AIL GENE               | RAL LEDG   | E R PAGE           | : 5         |
|----------------------------------|----------------------------------------------------------------------------------------------------|----------------------------------------------|------------------------|------------|--------------------|-------------|
| 01 JOHNSTONE SU                  | IPPLY                                                                                                    |                                              |                        |            |                    |             |
| GEN.LED. NO.                     | DESCRIPTION                                                                                                 | TNX DATE                                     | REF NUM SRC            | DEBITS     | CREDITS            | BALANCE     |
| 01-2105-00                       | A/P - WARR PENDING<br>WARRANTY TRANSACTION - INV-C/M<br>WARRANTY TRANSACTION - CLAIM                        | 01/01/05<br>01/31/05<br>01/31/05             | OPEN<br>WJ<br>WJ       | 1,349.27   | 5,762.66           | 7,344.36    |
|                                  | ACCOUNT # 01-2105-00                                                                                        | TOTAL:                                       | 7,344.36               | 1,349.27   | 5,762.66           | 2,930.97    |
| 01-2106-00                       | A/P - RGA<br>EXPENSE DIST. REGISTER 01/31/05                                                                | 01/01/05<br>01/31/05                         | OPEN<br>PJ             |            | 15.87              | 6,576.70    |
|                                  | ACCOUNT # 01-2106-00                                                                                        | TOTAL:                                       | 6,576.70               | 0.00       | 15.87              | 6,560.83    |
| 01-2107-00                       | A/P - DISCREPANCY                                                                                           | 01/01/05                                     | OPEN                   |            |                    | 0.00        |
|                                  | ACCOUNT # 01-2107-00                                                                                        | TOTAL:                                       | 0.00                   | 0.00       | 0.00               | 0.00        |
| 01-2108-00                       | WARRANTY A/R<br>WARRANTY TRANSACTION - ADJ<br>WARRANTY TRANSACTION - RCVING<br>WARRANTY TRANSACTION - CLAIM | 01/01/05<br>01/31/05<br>01/31/05<br>01/31/05 | OPEN<br>WJ<br>WJ       | 5 762 66   | 30.52<br>277.24    | 5,628.92    |
|                                  | EXPENSE DIST. REGISTER 01/31/05                                                                             | 01/31/05                                     | ΡĴ                     | 3,702.00   | 4,898.86           |             |
|                                  | ACCOUNT # 01-2108-00                                                                                        | TOTAL:                                       | 5,628.92               | 5,762.66   | 5,206.62           | 6,184.96    |
| 01-2120-00                       | ACCTS PAYABLE - ACCRUAL<br>INVENTORY ADJ (NOT VOUCHERED)                                                    | 01/01/05<br>12/31/04                         | OPEN<br>INVADJ JE      | 105,102.08 |                    | -105,102.08 |
| 5                                | ACCOUNT # 01-2120-00                                                                                        | TOTAL:                                       | -105,102.08            | 105,102.08 | 0.00               | 0.00        |
| 01-2430-00                       | ACCRUED INTEREST                                                                                            | 01/01/05                                     | OPEN                   |            |                    | 0.00        |
|                                  | ACCOUNT # 01-2430-00                                                                                        | TOTAL:                                       | 0.00                   | 0.00       | 0.00               | 0.00        |
| 01-2460-00                       | ACCRUED SALES TAX<br>ADJUSTMENT- 01/31/05<br>SALES JOUR 01/31/05 WH 001<br>SALES JOUR 01/31/05 WH 001       | 01/01/05<br>01/31/05<br>01/31/05<br>01/31/05 | OPEN<br>AD<br>SJ<br>SJ | 62.28      | 79.28<br>15,685_88 | -19,403.00  |

# Abbreviations

| Abbreviation | Type of Activity             | Subsidiary Ledger             |
|--------------|------------------------------|-------------------------------|
| SJ           | Sales Journal                | Inv & CM Register             |
| PJ           | Purchases Journal            | Expense Distribution Register |
| WJ           | Warranty Journal             |                               |
| JE           | Journal Entry                | Monthly Journal Entry Report  |
| RJ           | Reoccurring Journal<br>Entry | Monthly Journal Entry Report  |
| CR           | Cash Receipts                | EOM Batch Detail Report       |
| CD           | Cash Disbursements           | Check Register (Reg & Hand)   |
| AD           | Adjustments                  | AR Adjustments Register       |
| SC           | Service Charges              | Service Charge Listing        |
| PC           | Product Class GL<br>Update   |                               |

# Detailed TB 14.2.1b

| 08:01:47 | 01 Apr 2009     | EXPE              | NSE              | DIST     | . REGI        | STER FOI   | R M / E 03/31   | /09      | PAGE:    | 5           |
|----------|-----------------|-------------------|------------------|----------|---------------|------------|-----------------|----------|----------|-------------|
|          |                 | FI                | S C A            | L PER    | IOD: 0        | 903        |                 |          |          |             |
| CO: 01   | JOHNSTONE SUPPL | Y SA              |                  |          |               |            | 08:01:47        | 04/0     | 01/09    |             |
| G/L      | DESCRIPT        | ION<br>FEIORNO VO | neu+             | VEND NUM | TENDOR        | NAME       | TNUCTOR NO      | THE DATE | DUE DATE | DIST MOUNT  |
|          | DAMK K          | 22 008 80 00      | ocn <del>e</del> | VEND NOM | VENDOR        | NAAL       | INVOICE NO      | INV DAIL | DOL DAIL | DISI AMOONI |
|          |                 |                   |                  |          |               |            |                 |          |          |             |
|          |                 | 04                | 8865             | x4001    | MINNESOTA MU  | TUAL LIFE  | PRITCHARD 0309  | 03/01/09 | 03/01/09 | 3399.25     |
|          |                 | 04                | 8870             | X6949    | TRAVELER'S IN | NSURANCE   | 4187m632 03/09  | 03/01/09 | 03/01/09 | 1516.77     |
|          |                 | 04                | 9013             | X6949    | TRAVELER'S I  | NSURANCE   | 6949B0134/FINAL | 03/16/09 | 04/15/09 | 3045.52     |
|          |                 |                   |                  | DEPARTME | T             | 00         |                 |          | TOTAL:   | 7961.54     |
|          |                 |                   |                  | ACCOUNT  | 1310          | PREPAID IN | NSURANCE        |          | TOTAL:   | 7961.54     |
| 1340     | PREPAID         | STATE INCOME      | тах              |          |               |            |                 |          |          |             |
|          |                 | 04                | 8887             | X047     | FRANCHISE TAX | K BOARD    | 330343302 0409  | 04/05/09 | 04/05/09 | 787.00      |
|          |                 | 04                | 8888             | X047     | FRANCHISE TAX | K BOARD    | 330343302 0609  | 06/01/09 | 06/01/09 | 1080.00     |
|          |                 | 04                | 8889             | X047     | FRANCHISE TAX | K BOARD    | 330343302 09090 | 09/01/09 | 09/01/09 | 720.00      |
|          |                 | 04                | 8890             | X047     | FRANCHISE TAX | K BOARD    | 330343302 1209  | 12/01/09 | 12/01/09 | 720.00      |
|          |                 |                   |                  | DEPARTME | TT            | 00         |                 |          | TOTAL:   | 3307.00     |
|          |                 |                   |                  | ACCOUNT  | 1340          | PREPAID ST | TATE INCOME TAX |          | TOTAL:   | 3307.00     |
| 1355     | PREPAID         | D.P. SUPPLIES     | l                |          |               |            |                 |          |          |             |
|          |                 | 04                | 9011             | X111     | INSTANT PRIN  | TERY       | 8555            | 03/13/09 | 03/13/09 | 302.23      |
|          |                 |                   |                  | DEPARTME | T             | 00         |                 |          | TOTAL:   | 302.23      |
|          |                 |                   |                  | ACCOUNT  | 1355          | PREPAID D  | .P. SUPPLIES    |          | TOTAL:   | 302.23      |
| 1440     | DATA PR         | OCESSING EQUIP    | )                |          |               |            |                 |          |          |             |

### Research Tools

14.2.4 – Trial Balance\* 14.2.1a - Detail General Ledger\* 14.2.2 – Detailed Journal Entries\* 14.2.1b – Expense Distribution Register\* 14.2.5 – Screen Inquiry

\* Kept as monthly working papers

# What about all the other stuff?

| MENU-14.2 MONTHLY R                                                                                                    | EPORTS                                                                                                    |
|----------------------------------------------------------------------------------------------------|----------------------------------------------------------------------------------------------------|
| 16:10:46 20 Apr 2009<br>Pre-Closing                                                                                                    | 67 JSSA KG<br>Post Closing                                                                                                    |
| <ol> <li>GL Activity Detail Report Inquiry</li> <li>Preliminary Detail GL Report</li> <li>B. Expense Distribution Detail by G/L</li> <li>2. Monthly Journal Entry Report</li> <li>4. Preliminary Trial Balance</li> <li>5. Screen General Ledger Inquiry</li> <li>6. Accountants Worksheet</li> </ol> | <ul> <li>7. General Ledger Month-End Update</li> <li>8. Screen General Ledger Inquiry</li> <li>9. Final Detail General Ledger Report</li> <li>10. Trial Balance</li> <li>11. Semi-Annual Trial Balance</li> <li>12. Summary General Ledger</li> <li>13. Expense and Budget Analysis</li> <li>14. Tape Backup</li> </ul> |
| 15. Preliminary Trial Balance for New 1<br>16. Preliminary Financial Statement                                                                                                    | fear                                                                                                    |
| I<br>1-FND 4-TNO                                                                                                    | Enter a <mark>Menu Path</mark> or <enter>:<br/>5-CASHT 6-CASH 7-CODT 8-COD =</enter>                                                                                                    |

6-CASH

### 14.4 – MORE reports

| AccuTerm 2K2 - [PORT67 (1)] |
|-----------------------------|
|-----------------------------|

<u> F</u>ile <u>E</u>dit <u>V</u>iew <u>T</u>ools <u>R</u>eset <u>W</u>indow <u>H</u>elp

#### D 🛩 🖶 🎒 🕾 🖻 🖄 🗹 🔽 🐌 🗔 🚟 🌉 🥇 🖳 🌾

MENU-14.4

YEAR-END REPORTS

- 16:39:05 20 Apr 2009
  - 1. Preliminary Year-End C/A Close 💢
- 2. Year-End Tape Backup 🗱
- 3. Annual General Ledger Detail Report Disclaimer
- 3A. GL Detail Select Periods/Accounts Disclaimer
- 4. GL History Inq (Co#: Natural GL#) Disclaimer
- 5. Final C/A Update and Close 💥
- 6. GL History File Purge 💥
- 7. Upd Hdr Rord to Hist File for New Yr 🗶

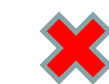

# **Financial Statements**

# 14.3 – Running Financial Statements

| D 🛩   🖬   🕔   🏗   🛍 🛍   🗹 🔽 🔞 🗔 | □ [□ [□ ]] [□ ]] |                                                  |           |
|---------------------------------|----------------------------------------------------------------------------------------------------|--------------------------------------------------|-----------|
| MENU-14.3                       | FINANCIAL REP                                                                                                    | ORT GENERATOR MENU                               |           |
| 16:31:42 20 Apr 2               | 2009                                                                                                    | 67 JSSA KG                                       |           |
| 1. New Financial                | Desc Report File Maint                                                                                                    |                                                  |           |
| 2. New Financial                | Rpt Parameter List                                                                                                    |                                                  |           |
|                                 |                                                                                                    |                                                  |           |
|                                 |                                                                                                    |                                                  |           |
|                                 |                                                                                                    |                                                  |           |
|                                 |                                                                                                    |                                                  |           |
|                                 |                                                                                                    |                                                  |           |
|                                 |                                                                                                    |                                                  |           |
|                                 |                                                                                                    |                                                  |           |
| 8 New Einancial                 | File Calc & Report 28                                                                                                    | list of accts not on Fin                         | ancials 🛛 |
| o. new rindherdr                |                                                                                                    |                                                  |           |
| 10 Financial Pen                | ort with Budget                                                                                                    |                                                  |           |
| 1 10, FINANCIAL Kep             | nt with budget                                                                                                    |                                                  |           |
|                                 |                                                                                                    |                                                  |           |
|                                 |                                                                                                    |                                                  |           |
|                                 |                                                                                                    |                                                  |           |
|                                 |                                                                                                    |                                                  |           |
|                                 |                                                                                                    |                                                  |           |
|                                 |                                                                                                    |                                                  |           |
|                                 |                                                                                                    |                                                  |           |
|                                 |                                                                                                    |                                                  |           |
|                                 |                                                                                                    |                                                  |           |
|                                 | Ente                                                                                                    | r a <mark>Menu Path</mark> or <enter>: .</enter> |           |
|                                 |                                                                                                    | ТООО_ 7 ЦОХО_ 3 ТЦОХ                             | 0 000     |

#### **Financial Statements**

#### 1 - Always run14.2.4 – Trial Balance

#### 2 - 14.3.8 Prints Financial Statements:

#1 = Balance Sheet
#2 = Income Statements
 (CAN create MORE)

3-14.3.2 – Detailed listing

#### Menu 12.3.3

| PRODUCT CLASS:   | chk   |         |
|------------------|-------|---------|
| 1. DESCRIPTION   |       |         |
| 2. SALES G∕L #   |       | 5270-00 |
| 3. COST OF GOODS | G/L # |         |
| 4. INVENTORY G/L | ŧ     |         |

BANK SERVICE CHG'S

Enter Line, Mackout, DELETT, Mit, Mathematical to Accept 1-END 4-INQ 5-CASHT

5-CASHT 6-CASH 7-CC

7-CODT 8-COD

#### Set-up Product –

#### **Only works with Product CLASS in Product MASTER**

4-INO

5-CASHT

| EX PROD #:<br>1.DESC. 1<br>2.DESC. 2<br>3.CVEND#<br>4.VEND DESC<br>5.A/S/W CODE<br><u>6.BOX QTY</u><br>7.STOCK UM | RTND CHE<br>RETURNED<br>S128 CO<br>RETURNED<br>1<br>EA | CK<br>CHECK<br>D VENDO<br>CHECK<br>QTY | FEE<br>RS |    | INT P<br>20.DI<br>21.Me<br>22.DI<br>23.AC<br>24.PA<br>25.IN<br>26.ST |
|----------------------------------------------------------------------------------------------------|--------------------------------------------------------|----------------------------------------|-----------|----|----------------------------------------------------------------------|
| 8.PRC/CST UM                                                                                                    | ΕA                                                     | QTY                                    | 1         |    | 27.16                                                                |
| 9.STD SEL UM                                                                                                    | ΕA                                                     | QTY                                    | 1         |    | 28.PR                                                                |
| 10.PURCH UM                                                                                                    | ΕA                                                     | QTY                                    | 1         |    | 29.PR                                                                |
| 11.COR CHG                                                                                                    |                                                        |                                        |           |    | 30.WE                                                                |
| 12.COR CST                                                                                                    |                                                        |                                        |           |    | 31.BY                                                                |
| 13.CNTRCT CST                                                                                                    |                                                        |                                        |           |    | 32.AD                                                                |
| 14.EACH PRICE                                                                                                    | 25.00                                                  |                                        |           |    | 33.CA                                                                |
| 15.RETAIL                                                                                                    |                                                        |                                        |           |    | 34.LE                                                                |
| 16.BR CRP CST                                                                                                    | 25.000                                                 |                                        |           |    | 35.SU                                                                |
| 17.PRC HLD EX                                                                                                    |                                                        |                                        |           |    | 36.SU                                                                |
| 18.DIR CST                                                                                                    | 25.000                                                 |                                        |           |    | 37.SU                                                                |
| 19.DIR QTY                                                                                                    |                                                        |                                        |           |    | 38.SU                                                                |
| Enter Line <b>/</b> ,                                                                                             | ackout,                                                | DELETE,                                | dit, 🛛    | to | Accept                                                               |

1 - FND

INT PROD #:156511 20.DISCOUNTABLE Y 21.Menu-5.33 22.DISCONTINUED N 23.ACCEPT B/O 24 PART SHIP 25.INV BYPASS 26.STK STAT IND Y Z/.TEMP ITEM 28.PROD CLASS СНК 29.PROD TYPE 999 MISC GOODS 30.WEIGHT 31.BYPASS EXCH 32.ADD-ONS 33.CAT PAGE 34.LEAD TIME 35.SUB IND 36.SUB PROD# 37.SUB PROD# 38.SUB PRC IND N

6-CASH

7-CODT 8-COD

**Trial Balance** 

| -3100–00 S/<br>S/<br>S/<br>Pl | ALES<br>ALES JOUR 03/31/09 WH 001<br>ALES JOUR 03/31/09 WH 001<br>ROD CLASS - SALES                                                                     | 03/01/09<br>03/31/09<br>03/31/09<br>03/31/09 | OPEN<br>SJ<br>SJ<br>PC                                             | 235.00                            | 180,701.10<br>6.72   | -385,928.51      |                 |
|-------------------------------|----------------------------------------------------------------------------------------------------|----------------------------------------------|--------------------------------------------------------------------|-----------------------------------|----------------------|------------------|-----------------|
|                               | ACCOUNT # 01-3100-00                                                                                                    | TOTAL:                                       | -385,928.51                                                        | 235.00                            | 180,707.82           | -566,401.33      |                 |
|                               |                                                                                                    |                                              |                                                                    |                                   |                      |                  |                 |
| 01-6050-00                    | MISCELLANEOUS INCOME / EXP<br>PROD CLASS - SALES<br>PROD CLASS - COST OF SALES<br>PROD CLASS - INVENTORY<br>EXPENSE DIST REGISTER 03/                   | 'ENSE<br>;<br>;31/09                         | 03/01/09<br>03/31/09<br>03/31/09<br>03/31/09<br>03/31/09           | OPEN<br>PC<br>PC<br>PC<br>P1      | 2 589 32             | 235.00           | -718.           |
| )1-6050-00                    | MISCELLANEOUS INCOME / EXP<br>PROD CLASS - SALES<br>PROD CLASS - COST OF SALES<br>PROD CLASS - INVENTORY<br>EXPENSE DIST. REGISTER 03/<br>ACCOUNT # 01- | ENSE<br>31/09<br>6050-00                     | 03/01/09<br>03/31/09<br>03/31/09<br>03/31/09<br>03/31/09<br>TOTAL: | OPEN<br>PC<br>PC<br>PJ<br>-718.53 | 2,589.32<br>2,589.32 | 235.00<br>235.00 | -718.<br>1,635. |

# Accounts to balance MONTHLY

| Account                     | Register                         |
|-----------------------------|----------------------------------|
| Cash                        | Bank Statement                   |
| Inventory                   | Inventory Value by Prefix Report |
| Accounts Receivable         | Monthly Aging                    |
| Accounts Payable            | Open AP Activity Report          |
| Warranty AR                 | Open Warranty AR                 |
| Warranty Unclaimed          | Unclaimed Warranty Report        |
| Sales Tax                   | Tax Register & Tax Paid          |
| Vendor Returns AR           | Open Returns AR                  |
| Vendor Returns<br>Unclaimed | Unclaimed Returns                |

#### \* See Handout

### **AR Balancing**

# AR GL account = Aging (by company)

### **AP** Balancing

# AP GL account = OPEN BALANCE (AP Activity Report) (by company)

### Sales Tax Balancing

#### Taxable & Non Taxable

| PART # | CUSTOMER | INVOICE |
|--------|----------|---------|
| Υ      | EXEMPT   | NOTAX   |
| Υ      | TAXABLE  | TAXED   |
| Y      | NON -TAX | TAXED   |
|        |          |         |
| N      | EXEMPT   | NOTAX   |
| Ν      | TAXABLE  | TAXED   |
| N      | NON -TAX | NO TAX  |

#### EOM Sales Tax Report

- Will reflect AR adjustments (m4.1.2) or AR write-offs (m4.1.1)
- Will report under the applicable Tax Jurisdiction.
- Keep EOM reports that detail AR adjustments and AR write-off
- This report will tie out to the line item on the Composite Sales Tax Report and to the detail General Ledger.

### EOM Sales Tax Report

|            |                                    |                            |                |          |          |             |            |            | 11-11-11 |    |
|------------|------------------------------------|----------------------------|----------------|----------|----------|-------------|------------|------------|----------|----|
| 🚺 Ѕрос     | oled D3 Report - Notepad           |                            |                |          |          |             |            |            |          |    |
| File Ed    | dit Format View Help <i>ð</i> Send |                            |                |          |          |             |            |            |          |    |
| Spool<br>Ø | led D3 Report                      |                            |                |          |          |             |            |            |          |    |
| 18:32      | 2:42 31 Mar 2007                   | SUMMARY TAX RE             | PORT FOR FIS   | CAL 0703 | :        |             |            |            |          |    |
|            | (сомро                             | SITE INVOICED TAX          | JURISDICTION   | REPORT)  | I        |             |            |            |          |    |
|            | TAX JURISDICTION                   | TAX PERCENT                | TAX TOTAL      | COMPS    | PERCENTS | COMP TOTALS | SALES\$    | TAXABLE\$  | EXEMPTS  | СН |
| 6037       | County A                           | 8.250 %<br>A/R ADJUSTMENTS | 23.34<br>-8.05 |          |          | 23.34       | 668.31     | 282.86     | 362.11   | 0  |
| 6059       | County B                           | 7.750 %                    | 11813.96       |          |          | 11813.96    | 187,896.94 | 152,438.08 | 23644.90 | 0  |
|            |                                    | Ay K Absostilents          |                |          |          |             |            |            |          |    |
| 6083       | County C                           | 7.750 %                    | 0.00           |          |          | 0.00        | 1,383.33   |            | 1383.33  | 0  |
| 6085       | County D                           | 8.250 %                    | 6.26           |          |          | 6.26        | 92.12      | 75.86      | 10.00    | 0  |
| 6111       | County E                           | 7.250 %                    | 0.00           |          |          | 0.00        | 21.70      |            | 21.70    | 0  |
| 6114       | County F                           | 3.000 %                    | 4.33           |          |          | 4.33        | 155.81     | 144.30     | 7.18     | 0  |
|            |                                    |                            |                |          |          |             |            |            |          |    |

SUBTOTALS FOR COMPANY 01TOTAL NUMBER OF INVOICES = 1027TOTAL NUMBER TAXED = 846TOTAL NOT TAXED = 181TOTAL TAX DOLLARS PAID = 11,838.43TOTAL TAX DOLLARS PAID = 190,218.21TOTAL TAXABLE BASE = 152,941.10TOTAL EXEMPT BASE = 25,429.22TOTAL NUMBER EXEMPT = 181NBR OF PERCENTS CHANGED = 0

NOTE: TAXABLE BASE & EXEMPT BASE FIGURES ABOVE DO NOT INCLUDE INVOICES WITH NO TAX JURISDICTION CODE. TO INSURE ACCURATE TAX ACCOUNTING, MAKE SURE ALL CUSTOMERS HAVE A VALID TAX CODE.

# Warranty/Vendor Returns – Balancing

#### Menu 12.1.7

#### GL.CONT MAINTENANCE

19. 13.20.2 PRICE VAR

21. RETURNS CLEARING

| C0[ | DE: 001            |            |     |                  |
|-----|--------------------|------------|-----|------------------|
| 1.  | A/R G/L NO         | 01-1100-00 | 18. | CORP LINECHG     |
| 2.  | SALES G/L NO       | 01-3100-00 | 19. | 13.20.2 PRICE VA |
| 3.  | FRT G/L NO         | 01-6400-00 | 20. | RETURNS AR       |
| 4.  | TAX G/L NO         | 01-2460-00 | 21. | RETURNS CLEARING |
| 5.  | DISC G/L NO        | 01-3100-00 | 22. | RETURNS EXPENSE  |
| 6.  | RTNS G/L NO        | 01-3110-00 | 23. | INBOUND FREIGHT  |
| 7.  | COMMISSION G/L NO  |            |     |                  |
| 8.  | SERVICE CHG G/L NO | 01-6040-00 |     |                  |
| 9.  | CASH IN G/L NO     | 01-1050-00 |     |                  |
| 10. | CASH DISC G/L NO   | 01-6030-00 |     |                  |
| 11. | CHARGE BACK G/L NO | 01-3100-00 |     |                  |
| 12. | MISC CHGS G/L NO   | 01-6055-00 |     |                  |
| 13. | COG SOLD G/L NO    | 01-4100-00 |     |                  |
| 14. | INVENTORY G/L NO   | 01-1212-00 |     |                  |
| 15. | WARRANTY AR        | 01-2108-00 |     |                  |
| 16. | WARRANTY CLEARING  | 01-2105-00 |     |                  |
| 17. | WARRANTY EXPENSE   | 01-9925-00 |     |                  |
|     |                    |            |     |                  |

1-END

PUK107 (1)

Enter Line#, Backout, DELETE, Edit, 🛛 to Accept \_ 4-INQ 5-CASHT 6-CASH

7-CODT

8-C0D

01-4102-00

01-4105-00

01-2109-00

01-2104-00

01-9925-00

01-4102-00

# Warranty

<u>Widget</u> Avg. cost = \$10 Sale Price = \$12 Credit from Vendor = \$25

|                                 | iven | Sales         | A/R | COGS Wa | rr Pend War         | A/R Warr D                                                                                                    | Discrep A/P |
|---------------------------------|------|---------------|-----|---------|---------------------|----------------------------------------------------------------------------------------------------|-------------|
| 1 Credit Memo (m1.2) 1          | 0    | 12            | 12  | 10      | a tol at the second | the state of the state of the s |             |
| 2 Warranty Update (ME)          | 10   |               |     | 1       | 0                   |                                                                                                    |             |
| 3 Create Claim (m15.3)          |      |               |     |         | 10 10               |                                                                                                    |             |
| CREDIT REC'D                    |      |               |     |         |                     |                                                                                                    |             |
| 4 Post Credit-Claim (m15.10)    |      |               |     |         | 15                  |                                                                                                    | 15          |
| 5 Voucher Credit (m13.20.1)     |      |               |     |         |                     | 25                                                                                                    | 25          |
| RECEVING                        |      | 1             |     |         |                     |                                                                                                    |             |
| 4 Replacement (m15.11) 1        | 0    | 21-11 (LL-12) |     | 4       |                     | 10                                                                                                    |             |
| The second second second second | 1.11 | A DURAL CALLS |     |         |                     |                                                                                                    |             |

### Warranty & the General Ledger

| Spooled D3 Report - Notepad                |                                        |                                             |    |
|--------------------------------------------|----------------------------------------|---------------------------------------------|----|
| e Edit Format View Help <i>Ø</i> Send      |                                        |                                             |    |
| ooled D3 Report<br>1:03:34 01 Apr 2006     | OPEN WARRANTY AR REPORT PAGE 1         |                                             |    |
| ♥ VEND.NAME SEQ.NO.                        | VEND.NO A.PROD.NO QTY. EXT.COST CLAIM# | CLAIM.DT TOT.ADJ VO.AMT. OPEN.AMT           | R  |
|                                            |                                        |                                             | X  |
| 4                                          | Warranty AR                            | 0.00 0.00 4,156.45                          |    |
|                                            |                                        |                                             |    |
| Spooled D3 Beport - Notepa                 | d                                      |                                             |    |
| File Edit Format View Help d               | Send                                   |                                             |    |
| Spooled D3 Report<br>021:03:34 01 Apr 2006 | UNCLAIMED WARRANTIES REPORT PAG        | E 1                                         |    |
| CO# VENDOR NAME VE                         | ND SEQ.NO REL.NO A.PROD.NO QTY. COST.  | OPEN.AMT FIRST.DATE CUST.NO (19)SHIP TO NAM | 1E |
|                                            |                                        | 4,772.92                                    |    |
|                                            | Warranty Clearing                      |                                             |    |
|                                            |                                        |                                             |    |
|                                            |                                        |                                             |    |
|                                            |                                        |                                             |    |
|                                            |                                        |                                             |    |
|                                            |                                        |                                             |    |

#### Warranty & the General Ledger

| 011:00:38 07 Ap<br>P R E L I M I | Dr 2005 MONTHEND<br>NARY                                                                                    | DET                                          | AIL GENE               | RAL LEDG   | E R PAGE                    | : 5         |
|----------------------------------|----------------------------------------------------------------------------------------------------|----------------------------------------------|------------------------|------------|-----------------------------|-------------|
| 01 JOHNSTONE SU                  | JPPLY                                                                                                    |                                              |                        |            |                             |             |
| GEN.LED. NO.                     | DESCRIPTION                                                                                                 | TNX DATE                                     | REF NUM SRC            | DEBITS     | CREDITS                     | BALANCE     |
| 01-2105-00                       | A/P - WARR PENDING<br>WARRANTY TRANSACTION - INV-C/M<br>WARRANTY TRANSACTION - CLAIM                        | 01/01/05<br>01/31/05<br>01/31/05             | OPEN<br>WJ<br>WJ       | 1,349.27   | 5,762.66                    | 7,344.36    |
|                                  | ACCOUNT # 01-2105-00                                                                                        | TOTAL:                                       | 7,344.36               | 1,349.27   | 5,762.66                    | 2,930.97    |
| 01-2106-00                       | A/P - RGA<br>EXPENSE DIST. REGISTER 01/31/05                                                                | 01/01/05<br>01/31/05                         | OPEN<br>PJ             |            | 15.87                       | 6,576.70    |
|                                  | ACCOUNT # 01-2106-00                                                                                        | TOTAL:                                       | 6,576.70               | 0.00       | 15.87                       | 6,560.83    |
| 01-2107-00                       | A/P - DISCREPANCY                                                                                           | 01/01/05                                     | OPEN                   |            |                             | 0.00        |
|                                  | ACCOUNT # 01-2107-00                                                                                        | TOTAL:                                       | 0.00                   | 0.00       | 0.00                        | 0.00        |
| 01-2108-00                       | WARRANTY A/R<br>WARRANTY TRANSACTION - ADJ<br>WARRANTY TRANSACTION - RCVING<br>WARRANTY TRANSACTION - CLAIM | 01/01/05<br>01/31/05<br>01/31/05<br>01/31/05 | OPEN<br>WJ<br>WJ       | 5 762 66   | 30.52<br>277.24             | 5,628.92    |
|                                  | EXPENSE DIST. REGISTER 01/31/05                                                                             | 01/31/05                                     | PJ                     | 5,702.00   | 4,898.86                    |             |
|                                  | ACCOUNT # 01-2108-00                                                                                        | TOTAL:                                       | 5,628.92               | 5,762.66   | 5,206.62                    | 6,184.96    |
| 01-2120-00                       | ACCTS PAYABLE - ACCRUAL<br>INVENTORY ADJ (NOT VOUCHERED)                                                    | 01/01/05<br>12/31/04                         | OPEN<br>INVADJ JE      | 105,102.08 |                             | -105,102.08 |
|                                  | ACCOUNT # 01-2120-00                                                                                        | TOTAL:                                       | -105,102.08            | 105,102.08 | 0.00                        | 0.00        |
| 01-2430-00                       | ACCRUED INTEREST                                                                                            | 01/01/05                                     | OPEN                   |            |                             | 0.00        |
|                                  | ACCOUNT # 01-2430-00                                                                                        | TOTAL:                                       | 0.00                   | 0.00       | 0.00                        | 0.00        |
| 01-2460-00                       | ACCRUED SALES TAX<br>ADJUSTMENT- 01/31/05<br>SALES JOUR 01/31/05 WH 001<br>SALES JOUR 01/31/05 WH 001       | 01/01/05<br>01/31/05<br>01/31/05<br>01/31/05 | OPEN<br>AD<br>SJ<br>SJ | 62.28      | 79.28<br>15,68 <u>5.8</u> 8 | -19,403.00  |

# Inventory Balancing

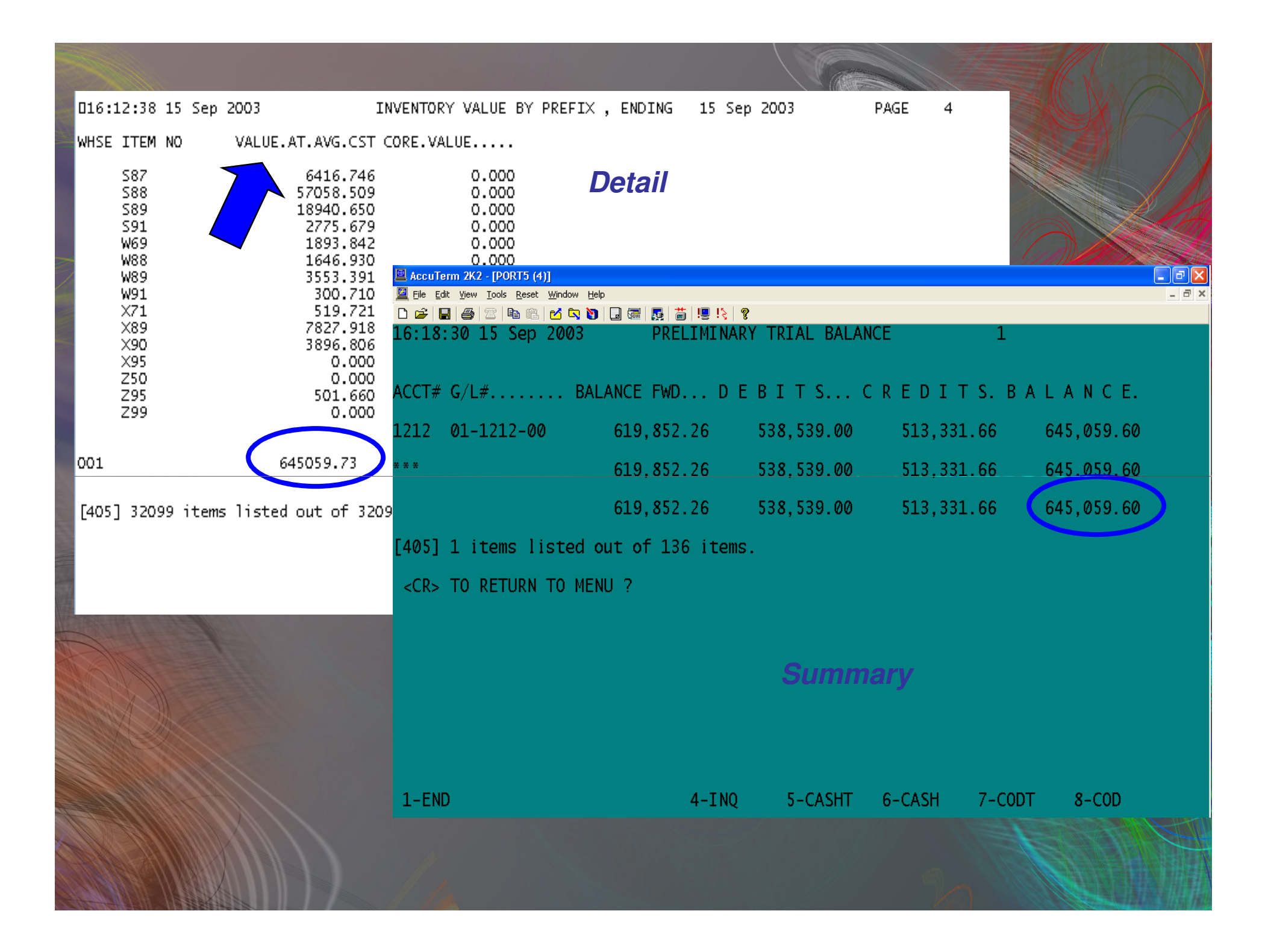

#### Balancing is dependent on Average Cost

|               | ONE Part/ S |            |            |
|---------------|-------------|------------|------------|
|               |             |            |            |
| Average Cost  | \$5.00      | \$6.00     |            |
| Quantity Sold | 500         | 500        |            |
| Sell Price    | \$10        | \$10       |            |
|               |             |            |            |
|               |             |            |            |
| Total Sales   | \$5,000.00  | \$5,000.00 | Difference |
| Total Profit  | \$2,500.00  | \$2,000.00 | \$500.00   |
|               |             |            |            |
| Tax 33%       | \$825.00    | \$660.00   | \$165.00   |
| Bonus 10%     | \$250.00    | \$200.00   | \$50.00    |

# **General Ledger Implications**

| Impact Inventory (Detail)? | YES | NO |
|----------------------------|-----|----|
| Stock Adjustments          | Х   |    |
| Receive in Inventory       | Х   |    |
| Voucher/Accounts Payable   |     | Х  |
| Month End Journal Entries  |     | Х  |

| <br>Impact Inventory (Summary)? | YES | NO |
|---------------------------------|-----|----|
| Stock Adjustments               |     | Х  |
| Receive in Inventory            |     | Х  |
| Voucher/Accounts Payable        | Х   |    |
| Month End Journal Entries       | Х   |    |
|                                 |     |    |

#### **Inventory Journal Entry #1**

Run Menu 13.20.7 at month end and use for *reversing* Journal Entry

Inventory XXXXX Inv. Accr

XXXXX

Inventory value is updated at receiving time. However, the G/L Inventory is not updated until the vendor invoice has been vouchered. Use Menu 13.20.2 and 13.20.3

\*See handout AP & Inventory

#### **Inventory Journal Entry #2**

#### Multi Stores: EOM Account for inventory transfers S01/S02/S03

|               | NY : 01       |       | MONTHLY   | INVEN   | TORY TRANSACT | ION REGISTER   | FOR PERIC | DD 0603     | PAGE 1   | L               |          |
|---------------|---------------|-------|-----------|---------|---------------|----------------|-----------|-------------|----------|-----------------|----------|
| INV <b>#</b>  | INV.DATE CUST | NBR   | CUSTOMER  | NAME    | INV.AMT       | соят\$         | FRT.AMT   | CORE.CHG    | GP.AMT C | 5.P%. RELEASE#. | CORE.CST |
| 182056<br>    | 03/01/06      | s02   | JOHNSTONE | E LAGUN | 2,570.10      | 2,570.12       | 0.00      | 0.00        | -0.02    | 0.0 181043001   | 0.00     |
|               |               | ***   |           |         | 20,960.79     | 20,960.79      | 0.00      | 0.00        | -0.02    | 0.0             | 0.00     |
| ***           |               |       |           |         | 20,960.79     | 20,960.79      | 0.00      | 0.00        | -0.02    | 0.0             | 0.00     |
| COMPAN        | r: O2 JOHNSTO | ONE S | SUPPLY LH | M       | ONTHLY INVENT | ORY TRANSACTI  | ON REGIST | FER FOR PER | 10D 0603 | PAGE 3          |          |
| INV <b>#</b>  | INV.DATE CUST | NBR   | CUSTOMER  | NAME    | INV.AMT       | COST <b>\$</b> | FRT.AMT   | CORE.CHG    | GP.AMT C | 5.P%. RELEASE#. | CORE.CST |
| 204659<br>••• | 03/01/06      | S01   | JOHNSTONE | E SANTA | 81.04         | 81.04          | 0.00      | 0.00        | 0.00     | 0.0 204856001   | 0.00     |

13,412.29 13,412.29

13,412.29 13,412.29

\*\*\*

\*\*\*

Can be automated if ONE corporation (Menu 35.7 #1)

0.00

0.00

0.00

0.00

0.00 0.0

0.00 0.0

0.00

0.00
#### **Inventory Journal Entry #3**

#### **Stock Adjustments**

| 🚺 Sp                                          | ooled D3 R                                                                | eport ·                                              | · Notepad                                                                                                    |                                                                           |                                                                                                    |                                          |                                                     |                                   |                                                                                    |                                                                                              |                                                                                                |
|-----------------------------------------------|---------------------------------------------------------------------------|------------------------------------------------------|----------------------------------------------------------------------------------------------------|---------------------------------------------------------------------------|----------------------------------------------------------------------------------------------------|------------------------------------------|-----------------------------------------------------|-----------------------------------|------------------------------------------------------------------------------------|----------------------------------------------------------------------------------------------|------------------------------------------------------------------------------------------------|
| File I                                        | Edit Format                                                               | View                                                 | Help 🛷 end                                                                                                   | l                                                                         |                                                                                                    |                                          |                                                     |                                   |                                                                                    |                                                                                              |                                                                                                |
| ∣5poo<br>∎01 .                                | led D3 R<br>Apr 2006                                                      | eport                                                | MONTHLY I                                                                                                    | NVENTORY ADJU                                                             | STMENT REGISTER                                                                                                    | PAGE                                     | 1                                                   |                                   |                                                                                    |                                                                                              |                                                                                                |
| WHSE                                          | REASON.                                                                   |                                                      | DATE                                                                                                    | A.PROD.NO                                                                 | PROD.DESC                                                                                                    | BAL.BEF.                                 | QTY                                                 | BAL.AFT.                          | COST                                                                               | VALUE                                                                                        | OPER.NAME                                                                                      |
| 001<br>001<br>001<br>001<br>001<br>001<br>001 | UNKNOWN<br>UNKNOWN<br>UNKNOWN<br>UNKNOWN<br>UNKNOWN<br>UNKNOWN<br>UNKNOWN | LOSS<br>LOSS<br>LOSS<br>LOSS<br>LOSS<br>LOSS<br>LOSS | 5 03/16/06<br>5 03/16/06<br>5 03/16/06<br>5 03/20/06<br>5 03/20/06<br>5 03/22/06<br>5 03/22/06<br>5 03/22/06 | B13-261<br>B13-262<br>G31-807<br>L38-808<br>L40-709<br>L96-479<br>R94-120 | US5-66-PK SWEAT ADAP<br>US5-88-PK SWEAT ADAP<br>US5-1010-PK SWEAT AD<br>SPEC4 SET SCREW KIT<br>43101972100 CONTROL<br>TH4110B1017 SUBL4083<br>F312-12×30×1 AIR FIL<br>51010F114 16"×25'R4. | 13<br>5<br>2<br>1<br>1<br>24<br>24<br>24 | -3<br>-1<br>-1<br>-1<br>-1<br>-1<br>-2<br>-2<br>-12 | 10<br>4<br>1<br>0<br>0<br>22<br>0 | 1.269<br>1.590<br>2.100<br>13.050<br>50.430<br>25.382<br>0.831<br>34.670<br>29.322 | -3.807<br>-1.590<br>-2.100<br>-13.050<br>-50.430<br>-25.382<br>-1.662<br>-69.340<br>-167.361 | Kathleen G<br>Kathleen G<br>Kathleen G<br>Kathleen G<br>Kathleen G<br>Kathleen G<br>Kathleen G |
| 001                                           | UNKNOWN                                                                   | ADD                                                  | t 03/30/06                                                                                                   | 186-503                                                                   | LH680005 PILOT                                                                                                    | 3                                        | +1                                                  | 4                                 | 40.582                                                                             | 40.582                                                                                       | Kathleen G                                                                                     |
| 001                                           | TION<br>UNKNOWN                                                           | ADD                                                  | 1 03/16/06                                                                                                   | G95-012                                                                   | 23010 F34CW/RS/WM/EC                                                                                                    | -2                                       | +2                                                  | 0                                 | 1.371                                                                              | 2.742                                                                                        | Kathleen G                                                                                     |
| 001                                           |                                                                           | ADD                                                  | 1 03/20/06                                                                                                   | L37-815                                                                   | 41-408 IGNITOR                                                                                                    | 19                                       | +1                                                  | 20                                | 12.275                                                                             | 12.275                                                                                       | Kathleen G                                                                                     |
| 001                                           |                                                                           | ADD                                                  | t 03/22/06                                                                                                   | L86-058                                                                   | Y8610U3003 IGNITION                                                                                                    | 1                                        | +2                                                  | 31                                | 27.170                                                                             | 254.340                                                                                      | Kathleen G                                                                                     |
| 001                                           | UNKNOWN<br>TION                                                           | ADD]                                                 | 1 03/28/06                                                                                                   | P53-032                                                                   | A32/4L340 UNIMATCH V                                                                                                    | 8                                        | +3                                                  | 11                                | 1.410                                                                              | 4.230                                                                                        | Kathleen G                                                                                     |
|                                               | ***                                                                       |                                                      |                                                                                                    |                                                                           |                                                                                                    |                                          | 9                                                   | 1                                 | 82.808                                                                             | 314.169                                                                                      |                                                                                                |

Summarized adjustment & can be automated (Menu 35.7 #5)

# Also...things to consider..in another class

- Warranty's impact
- Store Transfers
- Impact of Core Charges
- Stock Adjustments
- Buyback
- Non-Inventory items (Z95 items)
- C99
- Dropships
- Physical Inventory

# Resolving Balancing Issues

#### Reconciling

Look at the GL detail for the affected accounts (14.2.1a and/or 14.2.1b)

Look at the accompanying journals (Sales, Purchases, Warranty activity report)

Track variance – self correcting next month? \*See handout

# Budgeting

#### Income statement versus Budget

Budget numbers, by month - entered in Menu 14.1.2
(only GL accounts on the Income Statement should have budgeted numbers).

•A listing of the budget can be run from Menu 14.2.12

•Numbers can be continuously changed or adjusted throughout the year through menu 14.1.2.

•To compare budget to current expenditures, run menu 14.2.4 and then run 14.3.10.

•The report will display current month versus budget (with variance) and year-to-date versus budget (with variance), as well as expense as a percentage of sales.

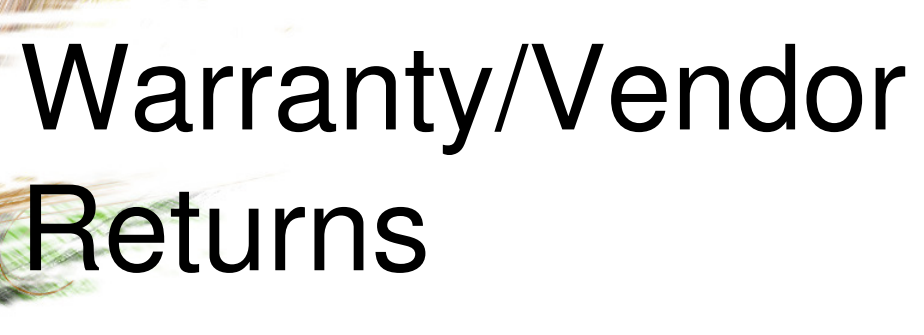

Menu 15

#### **Best Practices**

15.1/15.15 – Parts waiting to go back to vendor. Review daily/weekly to determine items to "claim"

15.3/15.16 – Create claim, send parts back to vendor

15.8/15.20 – Review status of claims sent back to vendor, use as aging report to collect credits \*See handout for flowchart

Don't unfinalize claims from prior periods
 Don't combine claims from multiple companies
 Only use 15.9 for review, not edit
 Parts MUST enter warranty through Order Entry

#### Warranty/Vendor Returns

| AccuTerm 2K2 - [PORT67 (1)]     File Edit View Tools Reset Window Help |               |                          |            |                    | -             |  |  |  |
|------------------------------------------------------------------------|---------------|--------------------------|------------|--------------------|---------------|--|--|--|
|                                                                        |               |                          |            |                    |               |  |  |  |
| MENU-15                                                                | WARRANTY S    | SYSTEM MENU              |            |                    |               |  |  |  |
| 18:06:33 20 Apr 2009                                                   |               |                          |            | 67 JSSA KO         | â             |  |  |  |
| 1. Unclaimed Warranties                                                | Report        |                          |            |                    |               |  |  |  |
| 3. Create Warranty Clair                                               | 1             |                          |            |                    |               |  |  |  |
| 5. Open Warranties Rece                                                | vable-Inq/Rp  | ) t                      |            |                    |               |  |  |  |
| 6. Warranty Adjustment                                                 |               |                          |            |                    |               |  |  |  |
| 7. Warranty Transaction                                                | Report By Da  | ıte                      |            |                    |               |  |  |  |
| 8. Aged Warranty Receiva                                               | bles Report   |                          |            |                    |               |  |  |  |
| 9. Create/Maintain Warra                                               | nty Items     |                          |            |                    |               |  |  |  |
| 10. Update Warranty File                                               | With Receivi  | ng                       |            |                    |               |  |  |  |
| 11. Upd Warranty File W/N                                              | endor Credit  | ; s                      |            |                    |               |  |  |  |
|                                                                        |               |                          |            |                    |               |  |  |  |
| 15. Unclaimed Vendor Retu                                              | rns Report    |                          |            |                    |               |  |  |  |
| 16. Create Vendor Return                                               | Claim         |                          |            |                    |               |  |  |  |
| 17. Open Vendor Returns                                                | - Ing/Rpt     |                          |            |                    |               |  |  |  |
| 18. Vendor Return Adjustr                                              | ient''        |                          |            |                    |               |  |  |  |
| 19. Vendor Return Transac                                              | tion Report   |                          |            |                    |               |  |  |  |
| 20. Aged Vendor Returns F                                              | Receivable Re | port                     |            |                    |               |  |  |  |
| 21. Create/Maintain Vendo                                              | or Return     |                          |            |                    |               |  |  |  |
| 22. Update Vendor Returns                                              | with Receiv   | ina                      |            |                    |               |  |  |  |
| 23. Update Vendor Returns                                              | with Vendor   | Credit                   |            |                    |               |  |  |  |
|                                                                        |               |                          |            |                    |               |  |  |  |
|                                                                        |               |                          |            |                    |               |  |  |  |
|                                                                        |               | Enter a <mark>M</mark> e | nu Path or | ` <enter>:</enter> |               |  |  |  |
| 1 - E N D                                                              | 4 - I N Q     | 5–CASHT                  | 6-CASH     | 7 - C O D T        | <b>8</b> -COD |  |  |  |
|                                                                        | · · · · ·     | 1                        |            |                    |               |  |  |  |
|                                                                        |               |                          |            |                    |               |  |  |  |

# Menu 15.9/21 - Unclaimed

AccuTerm 2K2 - [PORT67 (1)]

Enter Line<mark>#</mark>, <mark>B</mark>ac

1-END

D 🛩 🖶 👙 🕾 🖻 🕙 🗹 🔽 🕲 🗔 🚟 📑 🖳 🏌 🂡

#### NEW WARRANTY FILE MAINTENANCE

| WAR | REANTY SEO:  | 1000638                          |
|-----|--------------|----------------------------------|
| 1.  | VENDOR #     | 411 EVERHARD PRODUCTS            |
| 2.  | CUST NAME    | RELIABLE APPLIANCE SERV.         |
| 3.  | ADDRESS 1    | 324 COOGAN WAY                   |
| 4.  | ADDRESS 2    |                                  |
| 5.  | ADDRESS 3    |                                  |
| 6.  | CITY, ST ZIP | EL CAJON, CA 92020               |
| 7.  | CUSTOMER #   | 40500                            |
| 8.  | PRODUCT NBR  | H26-745 DA75620 5/16" ADJ NUTDRV |
| 9.  | QUANTITY     | 1                                |
| 10. | EACH COST    | 7.26                             |
| 11. | RELEASE #    | 240528                           |
| 12. | DATE         | 01/23/09                         |
| 13. | COMMENTS     | 02241679001                      |
| 14. | SERIAL∯S     |                                  |

15.9 – Should mostly be used as a research tool *Exceptions*.....

# Menu 15.9/21 - Claimed

| AccuTerm 2K2 - [PORT67 (1)]     File Edit View Tools Reset Window Help                                                                                                    |                                                                                                    |  |  |  |  |  |  |  |
|----------------------------------------------------------------------------------------------------|----------------------------------------------------------------------------------------------------|--|--|--|--|--|--|--|
|                                                                                                    |                                                                                                    |  |  |  |  |  |  |  |
|                                                                                                    | NEW WARRANTY FILE MAINTENANCE                                                                                          |  |  |  |  |  |  |  |
| WARRANTY SEQ: 100<br>1. VENDOR #<br>2. CUST NAME<br>3. ADDRESS 1<br>4. ADDRESS 2<br>5. ADDRESS 3<br>6. CLTY ST 71D                                                           | 00655<br>S999 CALIFORNIA HOT WATER SUPP<br>ROHAN & SONS HEATING & A/<br>ACCTS/PAYABLE<br>244 CALLE PINTORESCO          |  |  |  |  |  |  |  |
|                                                                                                    |                                                                                                    |  |  |  |  |  |  |  |
| 8. PRODUCT NBR                                                                                                    | 89990<br>888-007 007400F IGNITOR RAYPAK                                                                                |  |  |  |  |  |  |  |
| RELEASE       DATE.         02 -241939 -001       01/30/         02/17/       02/17/         01/30/09       01/30/09         0PEN CLAIMED       32.50         002861       0 | TNX REFERENCE AMOUNT PERIOD G/L? G/L#<br>/09 C/M 240770 32.50 0901 *<br>/09 CLM 002861 32.50 0902 *                    |  |  |  |  |  |  |  |
| <mark>CO #</mark> 01  <br>Enter Line <mark>#</mark> , <mark>B</mark> ackout, [<br>1-END                                                                                      | D <mark>ELETE</mark> , <mark>E</mark> dit, <mark>C</mark> hange tag#, Ø to Accept<br>4-INQ 5-CASHT 6-CASH 7-CODT 8-COD |  |  |  |  |  |  |  |

# Warranty Credits/Replacements

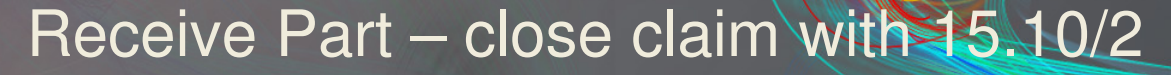

| EPURI67(1)                |               |               |           |
|---------------------------|---------------|---------------|-----------|
| UPDATE WARRANTY FIL       | E AND ON HAND | QUANTITY WITH | RECEIVING |
| ENTER CLAIM NUMBER - 2903 |               |               |           |
| VENDOR - 306 ORIGINAL     | AMOUNT - 69.3 | 9 OPEN AMOUNT | - 69.39   |
| 1000729 1 - H26-512       | OPEN AMT:     | 69.39RECEIVE  | (Y/N/U)   |

#### Receive Credit – close claim with 15.11/23

### Menu 15.9/21 -

|                                                                                                    | NEW WARRANTY FILE MAINTENANCE                                                                                                    |
|----------------------------------------------------------------------------------------------------|----------------------------------------------------------------------------------------------------|
| WARRANTY SEQ:<br>1. VENDOR #<br>2. CUST NAME<br>3. ADDRESS 1<br>4. ADDRESS 2<br>5. ADDRESS 3<br>6. CITY, ST ZIP | 1000555<br>694 MARS/GE MOTORS<br>SURF & SAND HOTEL<br>ACCOUNTS PAYABLE<br>1555 SOUTH COAST HIGHWAY<br>LAGUNA BEACH, CA 92651                                                       |
| 8. PRODUCT NBR                                                                                                  | S89-103 3290 3/4HP 2SP 460V MTR                                                                                                    |
| RELEASE<br>02-239533-001<br>DATED<br>12/05/08                                                                   | DATE TNX REFERENCE AMOUNT PERIOD G/L? G/L<br>12/05/08 INV 238534 189.91 0812 *<br><u>12/09/08 CLM 002787 189.91 0812</u> *<br>02/25/09 ADJ VENDOR CREDIT -189.91 0902 * 01-2108-00 |
| OPEN CLAIMED<br>0.00<br>002787<br>CO # 01                                                                       |                                                                                                    |
| Enter Line <mark>#</mark> , <mark>B</mark> ac⊧<br>1-END                                                         | cout, <mark>DELETE</mark> , <mark>E</mark> dit, <mark>C</mark> hange tag∦, Ø to Accept<br>4-INQ 5-CASHT 6-CASH 7-CODT 8-COD                                                        |

### Menu 15.9/21 – Claimed/ Part

| 2 🖬 🎒 🕿 🖻 🛍 🗹 🏹 🕅 🗔            | ] (#)   55   15   19   10   10   10   10   10   10   10          |         |
|--------------------------------|------------------------------------------------------------------|---------|
|                                | NEW WARRANTI TILL MAINTENANGE                                    |         |
| ARRANTY SEO:                   | 1000729                                                          |         |
| VENDOR #                       | 306 FLUKE CORPORATION                                            |         |
| CUST NAME                      | REPAIRS FOR CUSTOMERS                                            |         |
| ADDRESS 1                      |                                                                  |         |
| ADDRESS 2                      |                                                                  |         |
| . ADDRESS 3                    | * * *                                                            |         |
| . CITY. ST ZIP                 | SANTA ANA. CA 92707                                              |         |
| . CUSTOMER #                   | REPAIR                                                           |         |
| . PRODUCT NBR                  | H26-512 2433868 FLUKE 62 MINI IR                                 |         |
|                                |                                                                  | D       |
| RELEASE DA                     | TE TNX REFERENCE AMOUNT PERIOD G/L? G/L#                         |         |
| -124098-001 03                 | /20/09 C/M 124864 69.39 0903 *                                   |         |
| 03                             | /24/09 CLM 002903 69.39 0903 *                                   |         |
| DATED 04                       | /20/09 REC WARR RECEIVIN -69.39 0904                             |         |
| 03/20/09                       |                                                                  | _       |
|                                | TTEM# TTEM DESCRIPTION                                           |         |
| JPEN CLAIMED                   | H26-512 2433868 FLUKE 62 MINI IR                                 |         |
| 0.00                           |                                                                  |         |
| 002903                         | INX DATE REF# PO#-REAS CD QTY COST PRICE CUST-VEND OH AF         | - I E R |
|                                | ADJ 04/20/09 WHSE - 001 ADTO-WARK K I 09.591<br>OPER: Kathleen G | 2       |
| tor lino <mark>#</mark> Rackou | POR 04/15/09 049129 01135353 1 69.391 s02                        | 2       |
|                                | OPER: Sean C JS LAGUNA HILLS                                     |         |
|                                |                                                                  |         |
| -E N U                         | INV 04/15/09 02244418001 AUTO PO#011 -1 69.391 69.39 S01         | 3       |

#### What to do with warranty claims

#### ...you never collect on?

#### **End of Month Procedures**

#### AR Close (Last day of the month)

#### AP Close (First day of the month)

#### **GL Close – When Financials are done**

Paperless (menu 16.5) Email reports directly to accountant

#### End of Year Procedures

handout 1.AR Month-end close rolls into Year End \*Confirm with DST

2.Close 12<sup>th</sup> month AP

3.Close year AP \*MUST happen before entries for new year

4.Close 12<sup>th</sup> month GL \*Manually Rollover NI (if Separate from Retained Earnings)

5.Close year GL \*NO 13<sup>th</sup> month

# Back-up Tapes!

| Documents                                           | Description                                                                                                    | # Years<br>to Retain | Fed Audit<br>Requiremen<br>t |
|-----------------------------------------------------|----------------------------------------------------------------------------------------------------|----------------------|------------------------------|
|                                                     | •<br>•                                                                                                    |                      |                              |
| REQUISITIONS/BIDS/OPEN MARKETS/CONTRACT<br>RELEASES | Forms approved by Bureau of Purchases to requisition services, commodities or equipment.                                          | 7                    | Y                            |
| PURCHASE ORDER                                      | Purchase order initiated by Bureau of Purchases.                                                                                  | 7                    | Y                            |
| DELIVERY SLIPS                                      | Contents duplicated on third copy of purchase order.                                                                              | 3                    | Y                            |
| VENDOR'S INVOICE                                    | Invoice sent to agency by vendor for payment.                                                                                     | 7                    | Y                            |
|                                                     |                                                                                                    |                      |                              |
| ACCOUNTS PAYABLE                                    | Accounts payable sent to agency by Accounts and Control to authenticate<br>payment.                                               | 7                    | Y                            |
|                                                     |                                                                                                    |                      |                              |
| EXPENSE ACCOUNTS ET AL                              | Expense accounts, utility bills, Blue Cross Blue Shield bills and inter-<br>departmental bills.                                   | 7                    | Y                            |
| CONTRACTS                                           | Contracts with vendors for services.                                                                                              | 6                    | Y                            |
|                                                     |                                                                                                    |                      |                              |
|                                                     |                                                                                                    |                      |                              |
| CHECK CANCELLATIONS                                 | Forms used to request cancellation of a State check, and forms used to request replacement check (including forgery application). | 7                    | Y                            |
|                                                     |                                                                                                    |                      |                              |
| CREDIT CARD RECEIPTS                                | Receipts documenting use of State-issued employee credit cards.                                                                   | 7                    | Y                            |

# Questions

# **Upgrade** Suggestions

# **Class Evaluations**

## Thank YOU!